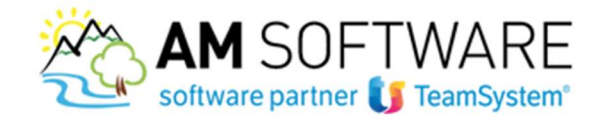

# Lynfa Studio – Fatturazione elettronica

Attivare il collegamento con Agyo è molto semplice!

Il vantaggio è che direttamente dal gestionale si potrà verificare in tempo reale la ricezione di eventuali nuove fatture passive e importarle in modo semi-automatico in contabilità. Sia per lo studio che per i clienti! Le comunicazioni con lo SdI avverranno attraverso il portale Agyo, ma lavorando comodamente sul gestionale.

#### a) Caricamento licenza Connettore Agyo

La licenza viene spedita via email. Scaricare il file "partitaiva.txt" poi in Lynfa Studio accedere al comando "LICUSO" e dal bottone "FUNZIONI" posizionato in basso a sinistra, scelgliere "IMPORTA LICENZE DA PC" selezionando poi il file .txt.

|                                                                                                    | Licenza                                                                       | Sinla                                                                                                    | Descrizione                                                                                                    | Nr.licenza                                                           | Althrazione                    | Data validità | Ota                                                             | Pdl                                                                                         | Stato                                                                                                    |
|----------------------------------------------------------------------------------------------------|-------------------------------------------------------------------------------|----------------------------------------------------------------------------------------------------|----------------------------------------------------------------------------------------------------|----------------------------------------------------------------------|--------------------------------|---------------|-----------------------------------------------------------------|---------------------------------------------------------------------------------------------|----------------------------------------------------------------------------------------------------|
| 8302                                                                                                    | 1002                                                                          | LS-7402                                                                                                    | Gestione Contabilità                                                                                                    | ABGA2RS0                                                             | sVe5NCc2                       | 01/01/2018    |                                                                 | 5                                                                                           | Convalidata                                                                                                    |
| 8304                                                                                                    | 1003                                                                          | LS-7403                                                                                                    | Gestione Cespiti                                                                                                    | 9FKY2RS0                                                             | WF86d530                       | 01/01/2018    |                                                                 | 5                                                                                           | Convalidata                                                                                                    |
| \$316                                                                                                    | 1004                                                                          | LS-7404                                                                                                    | Inventari Contabili                                                                                                    | 6Z8EIRS0                                                             | d8PrKJK1                       | 01/01/2018    | -                                                               | 5                                                                                           | Convalidata                                                                                                    |
| 8317                                                                                                    | 1005                                                                          | 15-7405                                                                                                    | Nota Prtegrativa - Bilancio CE                                                                                                    | 00N64RS0                                                             | bJTLn0G5                       | 01/01/2018    | -                                                               | 5                                                                                           | Convalidata                                                                                                    |
| 8312                                                                                                    | 1000                                                                          | 15-7400                                                                                                    | Portafonio Attivo                                                                                                    | 5NAA8RS0                                                             | IM2uR2r5                       | 01/01/2018    |                                                                 | 5                                                                                           | Convalidata                                                                                                    |
| 8344                                                                                                    | 1012                                                                          | LS-7802                                                                                                    | Portafoglio Passivo                                                                                                    | W8UY8R50                                                             | aPc2mNH1                       | 01/01/2018    |                                                                 | 5                                                                                           | Convalidata                                                                                                    |
| 8345                                                                                                    | 1013                                                                          | 15-7803                                                                                                    | Magazzino                                                                                                    | 37NK9R50                                                             | 1qtXnTb2                       | 01/01/2018    |                                                                 | 5                                                                                           | Convalidata                                                                                                    |
| 8346                                                                                                    | 1014                                                                          | LS-7804                                                                                                    | Ddt - Bollettazione                                                                                                    | 0H09ARS0                                                             | sr1UXmu3                       | 01/01/2018    |                                                                 | 5                                                                                           | Convalidata                                                                                                    |
| 8347                                                                                                    | 1015                                                                          | LS-7805                                                                                                    | Fatturazione Riepilogativa - I                                                                                                    | DPFXAR50                                                             | AP918sc2                       | 01/01/2018    | -                                                               | 5                                                                                           | Convalidata                                                                                                    |
| 8307                                                                                                    | 1016                                                                          | 15-7407                                                                                                    | Stampe Laser Documenti di Vend<br>Kit Rase Fiscale (F24 Avanzato                                                                                                    | 48U7ER50                                                             | WithSteps                      | 01/01/2018    | -                                                               | 5                                                                                           | Convalidata                                                                                                    |
| 8308                                                                                                    | 1024                                                                          | 15-7413                                                                                                    | Telematico Black List                                                                                                    | E3GUGRS0                                                             | phbZeGul                       | 01/01/2018    |                                                                 | 5                                                                                           | Convalidata                                                                                                    |
| 1031                                                                                                    | 1031                                                                          | STU01                                                                                                    | Parcellazione Studio                                                                                                    | TRK9MJ00                                                             | inkjrFH3                       | 01/01/2018    |                                                                 | 5                                                                                           | Convalidata                                                                                                    |
| 1032                                                                                                    | 1032                                                                          | STU02                                                                                                    | Scadenziario                                                                                                    | <b>SQCEUVGO</b>                                                      | JXRN7ia2                       | 01/01/2018    |                                                                 | 5                                                                                           | Convalidata                                                                                                    |
| 1033                                                                                                    | 1033                                                                          | LASS0                                                                                                    | Stampa Laser Parcella                                                                                                    | E06Y88M0                                                             | EdKUfB00                       | 01/01/2018    |                                                                 | 5                                                                                           | Convalidata                                                                                                    |
| 7882                                                                                                    | 1034                                                                          | 15-7882                                                                                                    | Parcellazione Elettronica PA                                                                                                    | WGDHNRSO                                                             | SbM0ria2                       | 01/01/2018    |                                                                 | 5                                                                                           | Convalidata                                                                                                    |
| 3920                                                                                                    | 1036                                                                          | LA-8920                                                                                                    | Connectore AGYO LYNEA Azienda                                                                                                    | LY1 0KM27                                                            | 2Pte not1                      | 02/88/2018    |                                                                 | 2                                                                                           | Compandate                                                                                                    |
| 7916                                                                                                    | 1040                                                                          | 15-7914                                                                                                    | Lynfa Studio Kit Adequamento G                                                                                                    | 41102291                                                             | nb1fE8K1                       | 11/05/2018    | 7                                                               | 1                                                                                           | Da convalidar                                                                                                    |
| \$324                                                                                                    | 1051                                                                          | 15-7428                                                                                                    | Dichiarazione Redditi Unico P.                                                                                                    | 32FU2R50                                                             | 2gYZ2UZ4                       | 01/01/2018    | 50                                                              | 5                                                                                           | Convolidata                                                                                                    |
| 8325                                                                                                    | 1052                                                                          | LS-7429                                                                                                    | Dichlarazione Redditi Unico S.                                                                                                    | UHQH0SS0                                                             | ASEY6LLS                       | 01/01/2018    | 50                                                              | 5                                                                                           | Convalidata                                                                                                    |
| 8327                                                                                                    | 1053                                                                          | LS-7425                                                                                                    | Det.Ric.Congrul - Studi Di Set                                                                                                    | 3K361S50                                                             | Go1stmd0                       | 01/01/2018    | 50                                                              | 5                                                                                           | Convalidata                                                                                                    |
| 8328                                                                                                    | 1054                                                                          | LS-7431                                                                                                    | BMU Decision But and a second                                                                                                    | XNEU1SS0                                                             | ausktmd0                       | 01/01/2018    | 50                                                              | 5                                                                                           | Convalidata                                                                                                    |
| 8329                                                                                                    | 1055                                                                          | LS-7432                                                                                                    | IRAP (Unico P.F Unico S.P                                                                                                    | GCQH2SS0                                                             | idMoM3r5                       | 01/01/2018    | 50                                                              | 5                                                                                           | Convalidata                                                                                                    |
| \$332                                                                                                    | 1050                                                                          | 15-7433                                                                                                    | Invio Telematico Unico F.P.                                                                                                    | 14/1/3550                                                            | IT OFTINA                      | 01/01/2018    | 50                                                              | 5                                                                                           | Convalidata                                                                                                    |
| 8326                                                                                                    | 1061                                                                          | 15-7437                                                                                                    | Dichiarazione Redditi Unico S.                                                                                                    | RCNH6SS0                                                             | mnISLWt1                       | 01/01/2018    | 50                                                              | 5                                                                                           | Convalidata                                                                                                    |
| 6220                                                                                                    | 1065                                                                          | 10.7420                                                                                                    | TONG ALINER C C 1                                                                                                    | MIVSOCCO                                                             | Macoalt.                       | 01/01/2010    | 50                                                              | 5                                                                                           | Consolutata                                                                                                    |
| Eunzioni                                                                                                    | i Imp<br>Imp                                                                  | iorta licenza<br>iorta licenza                                                                                                    | e dal PC bri+1<br>e dal Server bri+2                                                                                                    |                                                                      |                                |               | Selezion                                                        | a stato                                                                                     | Ute ie iicen.                                                                                                    |
| Eunzioni                                                                                                    | i Ing                                                                         | iorta licenza<br>iorta licenza                                                                                                    | : dal PC Dri+1<br>: dal Server Dri+2                                                                                                    |                                                                      |                                |               | Selezion                                                        | a stato                                                                                     | ji utte ie incen.<br>jgs                                                                                                    |
| Evrzioni<br>Apri                                                                                                    | i Ing                                                                         | iorta licenza<br>iorta licenza                                                                                                    | dal PC DI+1<br>dal Server DI+2                                                                                                    |                                                                      | ~ 0                            | ) Cerca i     | n Deskt                                                         | top                                                                                         | ji utte je inceru                                                                                                    |
| Eurzioni                                                                                                    | ing<br>ing                                                                    | norta licenza<br>norta licenza<br>Nuc                                                                                                    | e dal PC bri+1<br>e dal Server bri+2<br>• Questo PC • Desktop<br>ova cartella                                                                                                    |                                                                      | ~ 0                            | ) Cerca i     | n Deskt                                                         | top                                                                                         | V III                                                                                                    |
| Evrzioni<br>Apri<br>Corgan                                                                                                    | izza 👻                                                                        | oorta licenze<br>oorta licenze<br>Nuc<br>bad                                                                                                 | ala PC bit-1<br>ala Server bit-2<br>Questo PC > Desktop<br>tova cartella                                                                                                    | ~                                                                    | ~ 5                            | ) Cerca i     | n Deskt                                                         | top<br>IIII<br>ma m                                                                         | v unionitica                                                                                                    |
| Evrezoni<br>Apri<br>Corgan                                                                                                    | izza •<br>Downlc                                                              | oorta license<br>isorta license<br>Nuc<br>Pad                                                                                                |                                                                                                    | ^<br>GO                                                              | ~ 5                            | b Cerca i     | n Deskt<br>Ulti<br>30/1                                         | top<br>IIIII<br>ma m<br>01/20                                                               | <ul> <li>Us</li> <li>odifica</li> <li>15 17:52</li> </ul>                                                                                                    |
| Eurzioni<br>Apri<br>Organ                                                                                                    | izza V<br>Downlc<br>OneDriv<br>Desktop                                        | Nuc<br>bad d                                                                                                    | dal PC bi+1 bi+2 bi+1 bi+2 bi+2 bi+2 bi+2 bi+2 bi+2 bi+2 bi+2                                                                                                    | GO<br>F                                                              | ~ 5                            | b Cerca i     | n Deskt<br>Ulti<br>30//<br>30//                                 | top<br>[EE]<br>ma m<br>01/20<br>01/20                                                       | • III<br>odifica<br>15 17:52<br>15 12:52                                                                                                    |
| Eurizioni<br>Aprii<br>Organ                                                                                                    | izza -<br>Downic<br>OneDriv<br>Desktop<br>Docum                               | norta licenca<br>norta licenca<br>Nuc<br>pad d<br>ve d<br>enti d                                                                             | Add PC bi+1 bi+1 bi+2 bi+1 bi+2 bi+1 bi+2 bi+1 bi+2 bi+1 bi+2 bi+1 bi+2 bi+1 bi+2 bi+1 bi+2 bi+1 bi+2 bi+2 bi+2 bi+2 bi+2 bi+2 bi+2 bi+2                                                                                                    | GO<br>F                                                              | ~ 5                            | ) Cerca i     | n Deskt<br>Ulti<br>30//<br>30//<br>30//                         | top<br>EEE<br>ma m<br>01/20<br>05/20<br>01/20                                               | • III<br>odifica<br>15 17:52<br>15 17:52<br>18 10:45<br>18 00:09                                                                                                    |
| Eurizioniu<br>April<br>Organ                                                                                                    | izza V<br>Downic<br>Desktop<br>Docum<br>Immag                                 | orta licenza<br>orta licenza<br>Nuc<br>orda<br>ve<br>enti<br>ini                                                                             | Add PC<br>Add Server bi-1<br>Add Server bi-2<br>Questo PC > Desktop<br>ava cartella<br>Nome<br>SorgentiLAYLO<br>SorgentiLAYLO<br>SorgentiLAYLO<br>Questo PC - Desktop<br>Divideate clienti<br>192.168.13.0_pr                                                                                                    | GO<br>IF<br>er voispeed.<br>018-06-22 0                              | ✓ ₹                            | ) Cerca i     | n Deskt<br>Ulti<br>30/(<br>30/(<br>30/(<br>22/(                 | top<br>[EE]<br>ma m<br>01/20<br>01/20<br>05/20<br>01/20<br>05/20                            |                                                                                                    |
| Eurzioni<br>Apri<br>Organ                                                                                                    | ing ing ing ing ing ing ing ing ing ing                                       | orta licenza<br>sorta licenza<br>Nuc<br>pad<br>enti<br>a<br>x                                                                                | Add PC bit-1<br>add Server bit-2<br>Questo PC > Desktop<br>va cartella<br>Nome<br>SorgentiLAYLO<br>SorgentiLAYPD<br>videate clienti<br>192.168.1.30_pt<br>02225330691_2<br>02225330691_2<br>Documenti - ct                                                                                                    | GO<br>F<br>er voispeed.<br>018-06-22 0<br>ollegament                 | ✓ č<br>txt<br>9.05.27.txt<br>o | b Cerca i     | n Deskt<br>Ulti<br>30//<br>33//<br>03//<br>03//                 | top<br>EEE<br>ma m<br>01/20<br>01/20<br>05/20<br>01/20<br>06/20<br>06/20                    | <ul> <li>Use to income</li> <li>use to income</li> <li>use to i</li></ul> |
| Eurodoniu<br>Aprin<br>Organ<br>Corgan<br>Corga | izza V<br>Downle<br>OneDrin<br>Desktoj<br>Docum<br>Immag<br>Dropbo<br>alyante | norta licenza<br>norta licenza<br>Nucc<br>rad<br>s<br>a<br>s<br>a<br>s<br>a<br>s<br>a<br>s<br>a<br>s<br>a<br>s<br>a<br>s<br>a<br>s<br>a<br>s | Add PC Add Server bit-1 bit-1 bit-1 bit-2 bit-1 bit-2 bit-1 bit-2 bit-1 bit-2 bit-1 bit-2 bit-1 bit-2 bit-1 bit-2 bit-1 bit-2 bit-2 | GO<br>F<br>er voispeed.<br>018-06-22 0<br>ollegament<br>118-06-22 05 | ✓ č<br>txt<br>9.05.27.bxt<br>0 | ) Cerca i     | n Deskt<br>Ulti<br>30//<br>30//<br>30//<br>22//<br>03//<br>03// | top<br>EEE<br>ma m<br>01/20<br>01/20<br>05/20<br>01/20<br>05/20<br>06/20<br>06/20<br>*.txt) | <ul> <li>Unit is included</li> <li>Odifica</li> <li>15 17:52</li> <li>15 17:52</li> <li>18 10:45</li> <li>18 09:09</li> <li>18 09:53</li> <li>16 10:27</li> </ul>                                                                                                    |

#### b) Configurazione gestionale – comando STARTUPAGYO – inserimento chiavi tecniche

Aprire il gestionale e accedere al comando STARTUPAGYO che permette di configurare le regole di creazione, invio e ricezione della fattura elettronica.

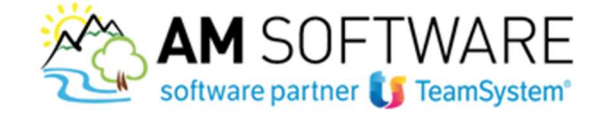

## Non si riesce ad accedere al comando STARTUPAGYO?

*Evidentemente è necessario effettuare l'aggiornamento al programma TeamSystem. Se di norma si utilizza il software Nextupdate, procedere agli aggiornamenti (effettuando come sempre la copia di sicurezza della cartella CONTA. In alternativa, contattaci in ufficio!* 

| 0.000  |         |                                                  |           |            |   |     |    |   |        |  |
|--------|---------|--------------------------------------------------|-----------|------------|---|-----|----|---|--------|--|
| anfia  | urazio  | ne portale Agyo                                  |           |            |   |     |    |   |        |  |
|        | 1       | Inserimento chiavi tecniche                      | Operatore |            | D | ata |    |   |        |  |
|        | /       | Accesso al portale Agyo                          | Operatore |            | D | ata | L  |   |        |  |
|        | ø       | Console telematica aggiornata                    | Versione  | 2018 02 00 |   |     |    |   |        |  |
| crizio | one azi | iende su Agyo                                    |           |            |   |     |    |   |        |  |
|        | 1       | Attivazione servizio ditte                       | Operatore |            | D | ata |    |   |        |  |
| tre c  | onfigu  | razioni                                          |           |            |   |     |    |   |        |  |
|        | 1       | Configurazione generale contabilizzazione        | Operatore |            | D | ata |    |   |        |  |
|        | 1       | Configurazione per emissione fattura elettronica | Operatore |            | D | ata | 1  |   |        |  |
|        | 1       | Configurazione ditte per contabilizzazione       | Operatore |            | D | ata | 12 |   |        |  |
|        | 1       | Conservazione fatture                            | Operatore |            | D | ata | 1  |   |        |  |
| 1      | 1       | Informazioni aggiuntive tracciati                | Operatore |            | D | ata |    |   |        |  |
|        |         |                                                  |           |            |   |     |    |   |        |  |
|        |         |                                                  |           |            |   |     |    |   |        |  |
|        |         |                                                  |           |            |   |     |    |   |        |  |
|        |         |                                                  |           |            |   |     |    |   |        |  |
|        |         |                                                  |           |            |   |     |    |   |        |  |
|        |         |                                                  |           |            |   |     |    |   |        |  |
|        |         |                                                  |           |            |   |     |    |   |        |  |
|        |         |                                                  |           |            |   |     |    |   |        |  |
|        |         |                                                  |           |            |   |     |    | 1 | Useita |  |
|        |         |                                                  |           |            |   |     |    | _ |        |  |

Attraverso la prima scelta **INSERIMENTO CHIAVI TECNICHE** è necessario attivare il collegamento con Agyo. In questa schermata occorre infatti inserire il codice fiscale dello studio e le credenziali, ID e SECRET, ricevute via email direttamente da agyo. Premere poi F9 e successivamente il bottone ATTIVA.

| Codice fierale                                                                                                    |           |                                                            |
|----------------------------------------------------------------------------------------------------|-----------|------------------------------------------------------------|
| Concension     Concension      Concension     Concension     Concension |           | Attivazione avvenuta con successo!                         |
|                                                                                                    |           | <u>o</u> x                                                 |
| Codice Fiscale registrato sul portale Agyo                                                                                                    | F9 Uscita | EVAGYOATT - GAMMA - Startup Agyo - Azienda: 1 LYNFA AZENDA |

## Non ritrovi l'email con le credenziali tecniche?

*Consigliamo di effettuare una ricerca della parola "AGYO" in tutta la casella di posta. E' importante effettuare la ricerca anche nella casella dello Spam.* 

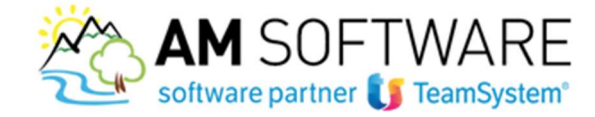

Hai effettuato la ricerca nella casella di posta ma NON hai ritrovato l'email con le credenziali? Puoi rigenerarle direttamente su Agyo. Accedere al menu sulla destra, nella sezione "Anagrafiche"/"Applicativi". Cliccare sul botton "AGGIUNGI" e nella mascherina che si apre inserire la descrizione ("Utenza tecnica"), l'email (quella utilizzata per accedere ad Agyo) e i permessi (selezionare lo studio). Cliccando poi su CREA, verrà spedita l'email con le nuove credenziali.

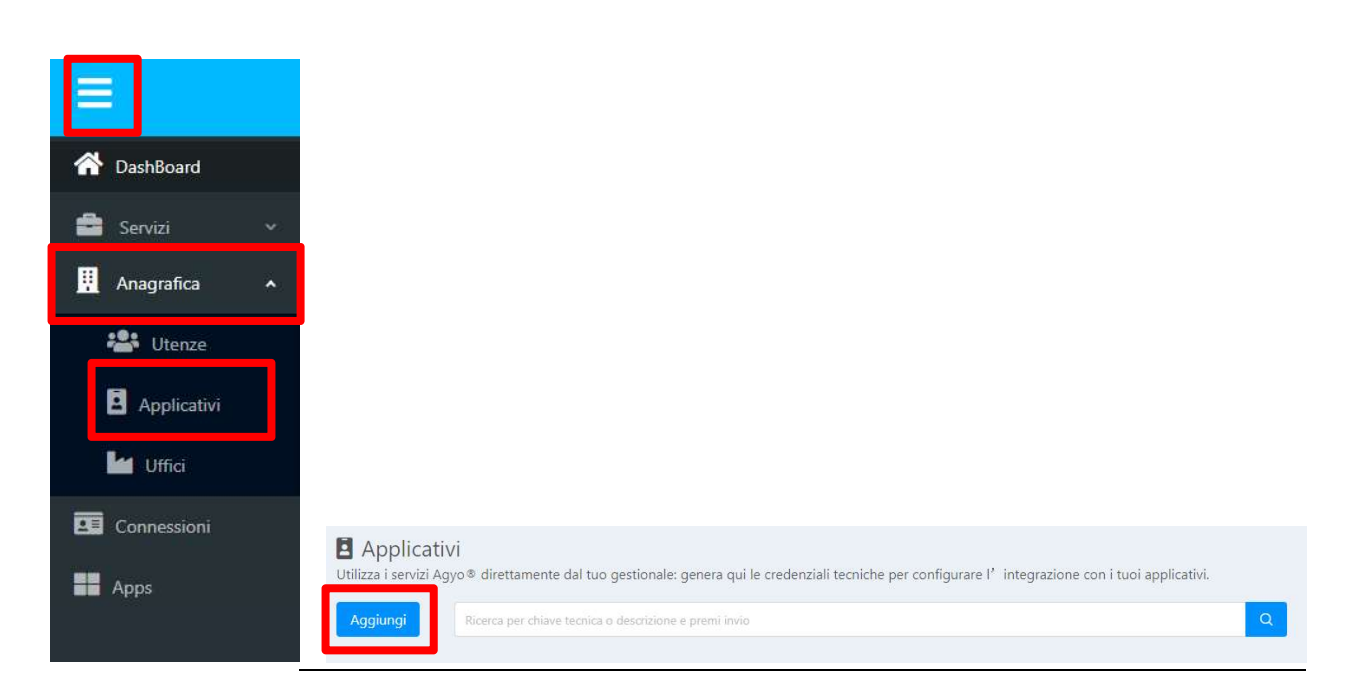

| 5514   |             | E.)274263                      |   |
|--------|-------------|--------------------------------|---|
| serisc | i tutti i o | dati per creare l'Applicativo. |   |
| Descr  | izione      | utenza tencica                 |   |
| imail  | Inseris     | ci email destinatario          | Ŷ |
| Dermes | si Sel      | eziona gli uffici/intermediari |   |

c) Configurazione gestionale – comando STARTUPAGYO – Console telematica

Verificare che, nella terza scelta del pannello di configurazione non venga richiesto l'aggiornamento del software Console.

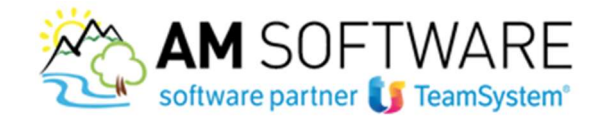

|        | 2        | 🛠 🛛 Cerca nel menu                               |           | O cocilio / teamportal | e |      |    | <b>n</b> |         |     |
|--------|----------|--------------------------------------------------|-----------|------------------------|---|------|----|----------|---------|-----|
| 1      |          | 🕸 EVAGYOSTART - GAMMA - Startup Agyo             |           |                        |   |      |    |          |         |     |
| 04     | £ ? [    | 3 88 00                                          |           |                        |   |      |    | 4        | 0.0     | 3 ? |
| Conf   | igurazio | ne portale Agyo                                  |           |                        |   |      |    |          |         | -   |
|        | 1        | Inserimento chiavi tecniche                      | Operatore |                        |   | Data | Č. |          |         |     |
|        |          | Accesso ai porase Agro                           | Operatore |                        |   | Data | L  |          |         |     |
|        | 1        | Console telematica aggiornata                    | Versione  | 2018 02 00             |   |      |    |          |         |     |
| Iscriz | zione az | lende su Agyo                                    |           |                        |   |      |    |          |         | =   |
|        | 1        | Attivazione servizio ditte                       | Operatore |                        |   | Data |    |          |         |     |
| Altre  | configu  | Irazioni                                         |           |                        |   |      |    |          |         | =   |
|        | 1        | Configurazione generale contabilizzazione        | Operatore |                        |   | Data | 1  |          |         |     |
|        | 1        | Configurazione per emissione fattura elettronica | Operatore |                        | 1 | Data | 1  |          |         |     |
|        | 1        | Configurazione ditte per contabilizzazione       | Operatore |                        |   | Data | 12 |          |         |     |
|        | 1        | Conservazione fatture                            | Operatore |                        |   | Data |    |          |         |     |
|        | 1        | Informazioni aggiuntive tracciati                | Operatore |                        |   | Data | 1  |          |         |     |
|        |          |                                                  |           |                        |   |      |    |          | Lines   |     |
| lsota  | -        |                                                  |           |                        | - | -    | 1  | 1        | modific | a   |

#### d) Deleghe e codici del destinatario

Per poter operare sul portale "Fatture e Corrispettivi" dell'Agenzia delle Entrate per conto delle proprie aziende, è necessario acquisire la delega da parte di queste.

POLYEDRO' Experience 🚺 TeamSy

La delega può essere conferita in due modalità:

• l'azienda accede alla propria area riservata Entratel Fisco Online e inserisce la delega per abilitare il consulente ad operare per proprio conto nel portale "Fatture e Corrispettivi" per quanto riguarda la fatturazione elettronica

| Servizi Fisconline                                  | Ti trovi in: La mia scrivaria / Dzisybz / Gestione deleghe Fature e Corrispettivi                                                                                                    |
|-----------------------------------------------------|----------------------------------------------------------------------------------------------------|
| Servizi per                                         | Costione deleghe Fatture e Corrignettivi                                                                                                    |
| Ricevute                                            |                                                                                                    |
| Software                                            | Eusylaasiitä dienaalisii                                                                                                    |
| Comunicazioni                                       | Ponzionanta disponitorii                                                                                                    |
| Regime IVA mini One Stop<br>Shop                    | Attraverso la seguenti funzionalità è possibile conferire o revocare delega attruttizzo dei servizi previsii nell'ambito di Fatture e Contispettivi:                                                                   |
| Consultazioni                                       | <ul> <li>Revoca una delega insenta</li> </ul>                                                                                                    |
| Deleghe A                                           | Elcerca deleghe insente                                                                                                    |
| estione deleghe Cassetto                            | Per i soggetti diversi dalle persone fisiche (società, enti pubblici o privati, associazioni) la delega può essere conferita o revocata anche dal rappresentante legale/regoziale selezionando le seguenti operazioni. |
| Gestione deleghe Fatture e                          | <ul> <li>Inserisci una nuova delega (racoresentante legale/megoziale)</li> </ul>                                                                                                    |
| Conispettivi                                        | <ul> <li>Revoca una delega insenta (appresentante legale/hegozale)</li> </ul>                                                                                                    |
| Gestione deleghe per Casse<br>ed Enti previdenziali | Informazioni                                                                                                    |
| Servizi Ipotecari e Catastali,                      | Consultazione e acouisizione delle fatture elettroniche o dei toro dupicati informatici                                                                                                    |
| Immobiliate                                         | Consultazione dei dali rilevanti al fini IVA                                                                                                    |

• il consulente produce una stampa della delega che può essere presentata in qualsiasi ufficio dell'Agenzia delle Entrate; con la versione Console Telematici 2018.3.0 è possibile produrre tale delega per singola azienda gestita o massiva per tutte le aziende gestite. (Scarica la relativa guida)

AM SOFTWARE srl Via Ignazio Silone, 15/b - 66034 Lanciano (CH) / Tel 0872 714792 - Fax 0872 719457 / e-mail: info@amsrl.it - www.amsrl.it R.E.A. n° 162130 / Reg. Imprese CCIAA Chieti n° 02225330691 / Capitale Sociale € 24.000,00 i.v. / P.Iva 02225330691

4

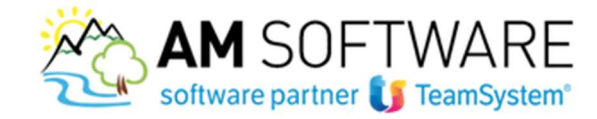

Nel momento in cui si riceve la delega da parte del cliente, è possibile andare ad indicare il codice destinatario unico M5UXCR1 per ogni azienda nel portale Fatture e Corrispettivi; in questo modo si garantisce la ricezione di tutte le fatture del ciclo passivo sul portale Agyo.

| Servizi Fisconline             | Ti trovi in: La mia scrivania / Servizi per / Fatture e corrispettivi                                                                                                    |
|--------------------------------|----------------------------------------------------------------------------------------------------|
| Servizi per                    | Fatture e corrispettivi                                                                                                    |
| inviare                        |                                                                                                    |
| Pagare                         | «Fatture e corrispettivi» offre servizi per:                                                                                                    |
| Registrare contratti di        | <ul> <li>generare, trasmettere e conservare le fatture elettroniche (verso PA e verso cilenti privati)</li> </ul>                                                                                                    |
| ocazione                       | a trasmettere i dati delle fatture (emesse e ricevute) all'Agenzia delle entrate                                                                                                    |
| Comunicare                     | a memorizzare e trasmettere i dati dei corrispettivi                                                                                                    |
| Richiedere                     | - censire e attivare i dispositivi, ottenere i certificati da inserire negli stessi, per la memorizzazione e trasmissione telematica sicura dei dati dei corrispettivi                                                            |
| /alidare e convertire file     | Se vuoi approfondire utilizza il <u>servizio di informazioni e assistenza</u> for e Assistenza urawe<br>Forve i Competiti                                                                                                    |
| Fatture e corrispettivi        | Per poter utilizzare i servizi di Fatture e corrispettivi è necessario che il browser sia aggiornato ad una versione recente.<br>Controlla se il programma che utilizzi per navigare in internet ha bisogno di essere aggiornato. |
| cevute                         | Verifica rapida del browser                                                                                                    |
| ftware                         | Se hai già fatto la verifica,                                                                                                    |
| omunicazioni                   | Accedi a Fatture e corrispetitivi                                                                                                    |
| egime IVA mini One Stop<br>hop | <u>b</u>                                                                                                    |
| onsultazioni                   |                                                                                                    |

5

# Servizi disponibili

|                                                                                                    | romica                                                                                                    | Conspectivi                                                                                                    |                                        |
|----------------------------------------------------------------------------------------------------|----------------------------------------------------------------------------------------------------|----------------------------------------------------------------------------------------------------|----------------------------------------|
| Servizi per generare, trasn<br>quanto previsto dal Digs.1:<br>Facendo clic su "Fatturazio<br>specificato nell" <u>Informativa</u> | nettere e conservare le <b>fatture</b> in base a<br>27/2015 - art. 1, comma 1<br>one <sup>®</sup> , acconsento al trattamento dei dati<br><u>i - pdf.</u> | Servizi per "la memorizzazione elettronica e<br>telematica dei dati dei corrispettivi" in base a<br>DIgs. 127/2015 - art. 2. | la trasmissione<br>quanto previsto dal |
| fatture elettroniche                                                                                                    | Indirizzo internatico dove ricevere futie le                                                                                                    |                                                                                                    | vai a Corrispet                        |
| Eatturazione elettre                                                                                                    | onica                                                                                                    |                                                                                                    |                                        |
|                                                                                                    |                                                                                                    |                                                                                                    |                                        |
| Dati Fatture e Corr                                                                                                    | nunicazioni IVA                                                                                                    | Consultazione                                                                                                    |                                        |
|                                                                                                    | Registra l'indirizzo telematico dove                                                                                                    | ricevere tutte le tue fatture elettroniche                                                                                   |                                        |
|                                                                                                    |                                                                                                    | 1 Info&assistenza                                                                                                    |                                        |
|                                                                                                    | In questa pagina puoi registrare l'indirizzo telematico d<br>tuoi fomitori. Puoi variare o cancellare in qualsiasi mon                                    | ove il Sdi recapilerà tutte le fatture elettroniche trasmesse dai<br>nento l'indirizzo telematico registrato.                |                                        |
|                                                                                                    |                                                                                                    |                                                                                                    |                                        |
|                                                                                                    | PIVA =                                                                                                    |                                                                                                    |                                        |
|                                                                                                    | Ordice Destinatario:                                                                                                    | M5UXCR1                                                                                                    |                                        |
|                                                                                                    | Codice Destinatario:     PEC:                                                                                                    | M5UXCR1                                                                                                    |                                        |
|                                                                                                    | Codice Destinatario:     PEC: Conferma PEC:                                                                                                    | M5UXCR1                                                                                                    |                                        |
|                                                                                                    | Codice Destinatario:     PEC: Conferma PEC:                                                                                                    | M5UXCR1                                                                                                    |                                        |

AM SOFTWARE srl Via Ignazio Silone, 15/b - 66034 Lanciano (CH) / Tel 0872 714792 - Fax 0872 719457 / e-mail: info@amsrl.it - www.amsrl.it

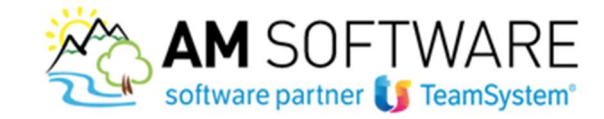

#### e) Connessione con aziende gestite e connesse sul portale Agyo

Effettua la connessione con le aziende clienti per poter sfruttare i vantaggi di Agyo! **Aziende gestite**: sono le aziende clienti che non sono iscritte ad Agyo, per cui lo studio si occuperà della loro creazione sul portale, della validazione, del caricamento delle fatture xml sul portale Agyo (se non vi confluiscono in automatico ad esempio tramite la soluzione FattureInCloud.it) e della relativa contabilizzazione; **Aziende connesse**: sono le aziende che sono già registrate ad Agyo e che possono effettuare operazioni sul portale autonomamente. Per tali aziende lo studio dovrà semplicemente importare le fatture in formato xml presenti sul portale, con generazione dei relativi movimenti contabili.

6

#### Creazione azienda gestita

Per creare un'azienda gestita è necessario accedere a STARTUPAGYO e cliccare su Accesso al portale Agyo

All'interno del portale, accedere in "connessioni"

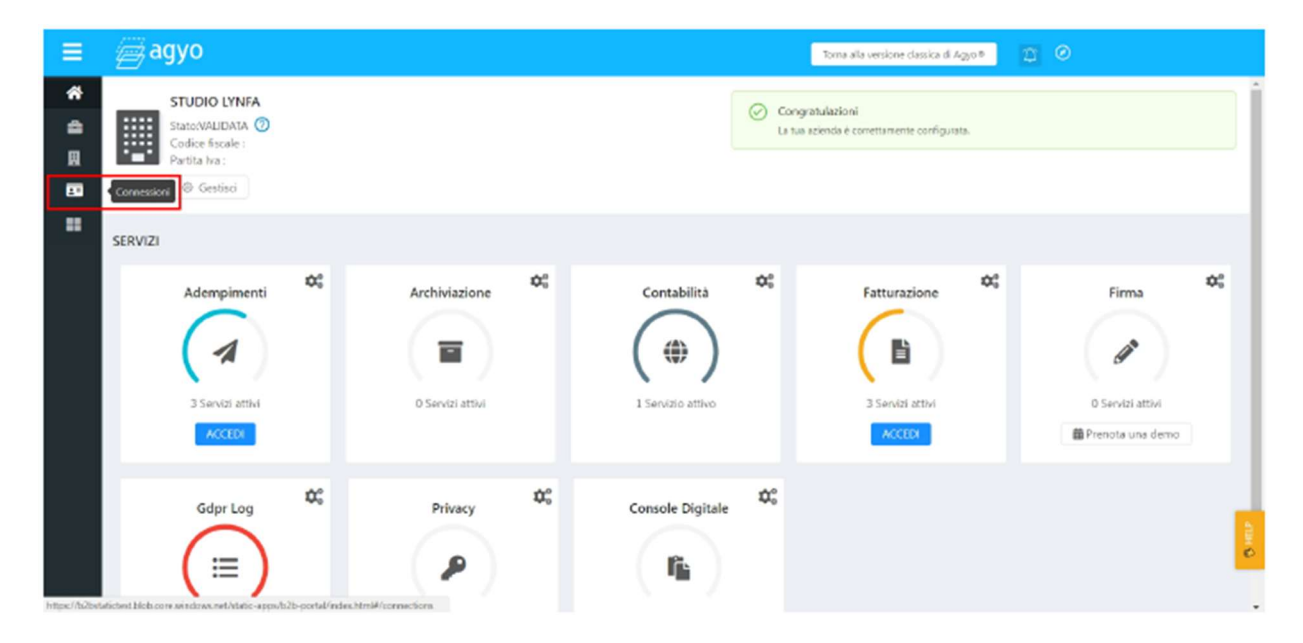

Inserire la partita lva della ditta che si vuole creare come "gestita"

| Inseriaci il codice fiscale dell'azienda a cui ti v | uoi connottere  |                       |        |
|-----------------------------------------------------|-----------------|-----------------------|--------|
| Aziende gestite                                     |                 |                       |        |
| Codice fiscale                                      | Ragione sociale | Stato                 | Azioni |
|                                                     |                 |                       |        |
| Aziende connesse                                    |                 |                       |        |
| Codice fiscale                                      | Ragione sociale | Tipologia connessione |        |
|                                                     |                 |                       |        |
|                                                     |                 |                       |        |
|                                                     |                 |                       |        |
|                                                     |                 |                       |        |

AM SOFTWARE srl Via Ignazio Silone, 15/b - 66034 Lanciano (CH) / Tel 0872 714792 - Fax 0872 719457 / e-mail: info@amsrl.it - www.amsrl.it

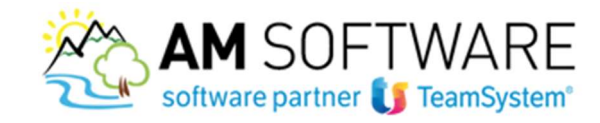

#### Quindi procedere con la creazione cliccando su "crea"

|              |                          | Ne:<br>Tuttavia puoi creare | ssun ri<br>tu l'azie<br>Crea | sultato<br>nda che stavi cer | rcando. |         |      |
|--------------|--------------------------|-----------------------------|------------------------------|------------------------------|---------|---------|------|
| Crea azie    | nda                      |                             |                              |                              |         | -       |      |
| nserisci i d | dati dell'azienda che vu | ioi creare.                 |                              |                              |         |         |      |
| Naz. IT      | Cod. Fisc.               | 12312312312                 |                              |                              | P. Iva  | 1231231 | 2312 |
| ndirizzo p   | rincipale                |                             |                              |                              |         |         |      |
| Indirizzo    | Corso Vittorio Ema       | inuele                      |                              |                              |         | Num.    | 15   |
| Citta        | CAMPOBASSO               |                             |                              |                              |         |         |      |
|              | -                        | ~ ) (                       | Can                          | 86100                        | Nazione | Italia  |      |

Cliccando su "salva" viene creata l'azienda e un apposito messaggio segnala l'avvenuta operazione:

| ienda gestita                        |                                      |
|--------------------------------------|--------------------------------------|
| 1                                    |                                      |
| Azienda P&C SRL creata con successo! |                                      |
| CHIUDI                               |                                      |
|                                      | Azienda P&C SRL creata con successo! |

L'azienda viene dunque visualizzata nella lista delle aziende "gestite":

| agyo                                              |                 | Toma alla versione classica di Ag | <sup>№</sup> * 🛱 🛇 8 |   |
|---------------------------------------------------|-----------------|-----------------------------------|----------------------|---|
| Inserisci il codice fiscale dell'azienda a cui fi | vuoi connettere |                                   |                      |   |
| Aziende gestite                                   |                 |                                   |                      | _ |
| Codice fiscale                                    | Ragione sociale | Stato                             | Azioni               |   |
| 12312312312                                       | P&C SRL         | Non-validata                      | ê 0                  |   |
|                                                   |                 |                                   |                      | < |
| Aziende connesse                                  |                 |                                   |                      |   |
| Codice fiscale                                    | Ragione sociale | Tipologia connessione             |                      |   |
|                                                   |                 |                                   |                      |   |
|                                                   |                 |                                   |                      |   |
|                                                   |                 |                                   |                      |   |
|                                                   |                 |                                   |                      |   |
|                                                   |                 |                                   |                      |   |
|                                                   |                 |                                   |                      |   |

AM SOFTWARE srl Via Ignazio Silone, 15/b - 66034 Lanciano (CH) / Tel 0872 714792 - Fax 0872 719457 / e-mail: info@amsrl.it - www.amsrl.it

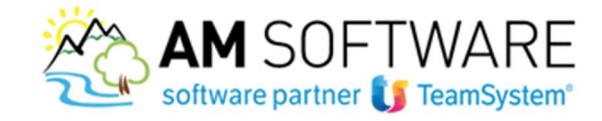

Procedere ora con la validazione dell'azienda gestita: in corrispondenza dell'azienda, cliccare sul tasto "azioni"

| Ξ      | <i>∭</i> agyo                                  |                    | Toma alla versione dassica di Agyo | • <u> </u> |   |       |
|--------|------------------------------------------------|--------------------|------------------------------------|------------|---|-------|
| ñ<br>ê | Inseriaci il codice fiscale dell'azienda a cui | ci vuci connettere |                                    |            |   | ۹     |
| 8      | Aziende gestite                                |                    |                                    |            |   |       |
|        | Codice fiscale                                 | Ragione sociale    | Stato                              | Azion      |   |       |
| -      | 16316316                                       | POL SPL            | (hor salar                         |            | × |       |
|        | Aziende connesse                               |                    |                                    |            |   |       |
|        | Codice fiscale                                 | Ragione sociale    | Tipologia connessione              |            |   |       |
|        |                                                |                    |                                    |            |   |       |
|        |                                                |                    |                                    |            |   |       |
|        |                                                |                    |                                    |            |   | 6 HUP |

e nella form modale, del tutto simile a quanto visto nel caso della validazione dello studio, procedere con la generazione del contratto. Il contratto che viene prodotto è diverso dal precedente in quanto si tratta di "Atto di affidamento" per terzo beneficiario:

| Since A definition is the specific of the specific of the s                                                                                                    | felide eniender Nueue Die 14.03                                                                                                    |                  | ATTO DI ATTIDAMENTO                                                                                                    |
|----------------------------------------------------------------------------------------------------|----------------------------------------------------------------------------------------------------|------------------|----------------------------------------------------------------------------------------------------|
| A carding in the condition is determined and information is determined and information is det                                                                                                    | /alida azienda: Nuova Bis 14.02                                                                                                    | ~                | PREMEMO CHE:<br>(A) In order Transformer familie und (#T + S TM + Alf4/2010) an orde back in sit Martin John Translation Demonstra 5 (455) - Findingers                                                                                                    |
| minipila i dati inhiesti per poter generare il contratto precompilato.         Nome e Cognome       Carlo Verdi         Carlo Verdi       Carlo Verdi         Ungo e Data       Campobasso. 22/6/2018         Carlo Verdi       Campobasso. 22/6/2018         Carlo Verdi       Campobasso 22/6/2018         Carlo Verdi       Campobasso 22/6/2018         Carlo Verdi       Campobasso 22/6/2018         Carlo Verdi                                                                                                    |                                                                                                    |                  | (A) in scene realizyment service size (c.r. e P. tvA is vire(199702), one sets signs in the scene segments rememples 2, 59227 • Appendicion<br>("TeamSystem") e                                                                                                    |
| smplia i dati richiesti per poter generare il contratto precompliato.         Nome e Conome       Carlo Verdi         Carlo Verdi       Carlo Verdi         Carlo Verdi                                                                                                    |                                                                                                    |                  | Nome - Comme Descelations Sociale / Apenda SPA                                                                                                    |
| more e Cognome Carlo Verd           anica ittolare                                                                                                    | npila i dati richiesti per poter generare il contratto precompilato.                                                                                                    |                  | Tavidean Tede via Leopardi 9 80100 Campohasso CB                                                                                                    |
| <ul> <li>a relation in the state of the state of the stat</li></ul>                                                                                                    | Nome e Cognome Carlo Verdi                                                                                                    |                  | (Cb)<br>James interactive su conteres relative all'areginizza di deseminari servizi ("Servidi Hale") di para di Tami/yona, rettevano sua piatendegia colles di dila<br>queri bizza ("Centrem"). Ora con dynamica indenzi, i tamini a la separativa contenua ali presente etto di difunza ("Ann di Alffidamente"), quello ni<br>queri bizza ("Centrem"). Ora con dynamica indenzi, i tamini a la separativa contenua ali presente etto di difunza ("Ann di Alffidamente"),<br>queri bizza ("Centrem"). Ora con dynamica indenzi, i tamini a la separativa contenua ali presente etto di difunza ("Ann di Alffidamente"),<br>queri bizza ("Centrem"). Ora con dynamica indenzi, i tamini a la separativa (contenua ali presente etto di difunza di<br>presente etto di difunza di difunza di diversi di di di di di di di di di difunza di di di di di di di di di di di di di                                                                                                    |
| $\frac{1}{10000000000000000000000000000000000$                                                                                                    |                                                                                                    |                  | (B) in confirmin a quante previou nal Commun, il Cliente, su espressa nichiere del seggero di seguito indiceto come Termo Beandciario, invade attivere e uti determinard Servici Hob in forere di                                                                                                    |
| arice ittolare   arice ittolare • Composition   uogo e Data Campobasso. 22/6/2018   arrendo il contratto dichiari di accettare la privacy secondo le modalità di gestione risipliare per poter sfruttare appieno la piattaforma Agyo. Modifical arrendo il contratto dichiari di accettare la privacy secondo le modalità di gestione risipliare per poter sfruttare appieno la piattaforma Agyo. Modifical arrendo il contratto dichiari di accettare la privacy secondo le modalità di gestione risipliare per poter sfruttare appieno la piattaforma Agyo. Modifical arrendo il contratto dichiari di accettare la privacy secondo le modalità di gestione risipliare per poter sfruttare appieno la piattaforma Agyo. Modifical arrendo mil contratto di di trattamento dei dati Annula a privacy rappresenta un terma modificare la privacy secondo le modalità di gestione di sonta compariso di sonta compariso di sonta compar                                                                                                    | and the second second second second second second second second second second second second second second second                                                                                                    |                  | Nome e Cogninge Desominanigue Sociale: / Nadova Bis 14.02                                                                                                    |
| (c)     [1]     [1]     [1]     [1]     [1]     [1]     [1]     [1]     [1]     [1]     [1]     [1]     [1]     [1]     [1]     [1]     [1]     [1]     [1]     [1]     [1]     [1]     [1]     [1]     [1]     [1]     [1]     [1]     [1]     [1]     [1]     [1]     [1]     [1]     [1]     [1]     [1]     [1]     [1]     [1]     [1]     [1]     [1]     [1]     [1]     [1]     [1]     [1]     [1]     [1]     [1]     [1]     [1]     [1]     [1]     [1]     [1]     [1]     [1]     [1]     [1]     [1]     [1]     [1]     [1]     [1]     [1]     [1]     [1]     [1]     [1]     [1]     [1]     [1]     [1]     [1]     [1]     [1]     [1]     [1]     [1]     [1]     [1]     [1]     [1]     [1]     [1]     [1]     [1]     [1]     [1]     [1]     [1]     [1]     [1]     [1]     [1]     [1]     [1]     [1]     [1]     [1]     [1]     [1]     [1]     [1]     [1]     [1]     [1]     [1]     [1]     [1]     [1]     [1]     [1]     [1]     [1]     [1]     [1]     [1]     [1]     [1]     [1]     [1]     [1]     [1]     [1]     [1]     [1]     [1]     [1]     [1]     [1]     [1]     [1]     [1]     [1]     [1]     [1]     [1]     [1]     [1]     [1]     [1]     [1]     [1]     [1]     [1]     [1]     [1]     [1]     [1]     [1]     [1]     [1]     [1]     [1]     [1]     [1]     [1]     [1]     [1]     [1]     [1]     [1]     [1]     [1]     [1]     [1]     [1]     [1]     [1]     [1]     [1]     [1]     [1]     [1]     [1]     [1]     [1]     [1]     [1]     [1]     [1]     [1]     [1]     [1]     [1]     [1]     [1]     [1]     [1]     [1]     [1]     [1]     [1]     [1]     [1]     [1]     [1]     [1]     [1]     [1]     [1]     [1]     [1]     [1]     [1]     [1]     [1]     [1]     [1]     [1]     [1]     [1]     [1]     [1]     [1]     [1]     [1]     [1]     [1]     [1]     [1]     [1]     [1]     [1]     [1]     [1]     [1]     [1]     [1]     [1]     [1]     [1]     [1]     [1]     [1]     [1]     [1]     [1]     [1]     [1]     [1]     [1]     [1]     [1]     [1]     [1]     [1]     [1]     [1]     [1]     [1]                                                                                                    | arica titolare                                                                                                    |                  | C F. +P. R/A: S<br>Revidenze Tode: via Leopardi, 9 85100 Campobasso CB                                                                                                    |
| <ul> <li>augo e Data <u>Campobasso. 22/6/2018</u></li> <li>arrendo il contratto dichiari di accettare la privacy secondo le modalità di gettore situati e per poter sfruttare appieno la piattaforma Agyo. Modificati <u>Anulla</u></li> <li>artesi di a questo fini di attatamento dei dati <u>Anulla</u></li> <li>arte individuati a questo fini hettori, vente di attatamento dei dati <u>Anulla</u></li> <li>asso <u>1</u> <u>Anulla</u></li> <li>asso <u>1</u> <u>Anulla</u>&lt;</li></ul> |                                                                                                    |                  | (*) Of Term Result for the first of some configure conducts of Clears are attended as a stillarers determined forming the in one some a term on control.                                                                                                    |
| <ul> <li>ango o Data Campobasso. 22/6/2018</li> <li>Annula</li> <li>Bettici le tue opzioni di trattamento dei dati Annula</li> <li>be tue informazioni e dati personali devone essere sempre a proprio agyo. Per noi la pixtaziorma agyo. Modificare le proprie rafuture agyieno la pixtaziorma agyo. Modificare le proprie rafuture agyieno la pixtaziorma agyo. Modificare le proprie rafuture agyieno la pixtaziorma agyo. Modificare le proprie rafuture agyieno la pixtaziorma agyo. Modificare le proprie rafuture agyieno la pixtaziorma agyo. Modificare le proprie rafuture agyieno la pixtaziorma agyo. Modificare le proprie rafuture agyieno la pixtaziorma agyo. Modificare le proprie rafuture agyieno la pixtaziorma agyo. Modificare le proprie rafuture agyieno la pixtaziorma agyo. Modificare le proprie rafuture agyieno la pixtaziorma agyo. Modificare le proprie rafuture aggi estone dei tuoi dati.</li> <li>Annula</li> <li>Annula<td></td><td></td><td>(D) la previncione dei Servizi Muò richiede il trattamento, da parte di TeamByrtem, di dati di cui il Team Benediciario e titolare ai senzi dei Codice della Privacy e, di conse,<br/>annio el Teamine di Codice della Privacy e, di conse,<br/>annio el Teamine di Codice della Privacy e, di conse,</td></li></ul>                                                                                                    |                                                                                                    |                  | (D) la previncione dei Servizi Muò richiede il trattamento, da parte di TeamByrtem, di dati di cui il Team Benediciario e titolare ai senzi dei Codice della Privacy e, di conse,<br>annio el Teamine di Codice della Privacy e, di conse,<br>annio el Teamine di Codice della Privacy e, di conse,                                                                                                    |
| <ul> <li>1 - Contraction dichaired in accentance last privacy second on lemodalità di gestione suigliate per poter sfruttare appieno la piattaforma Agyo. Modifical</li> <li>1 - Contraction di contratto dichairi di accentare la privacy second on lemodalità di gestione suigliate per poter sfruttare appieno la piattaforma Agyo. Modifical</li> <li>1 - Contraction di trattamento dei dati</li> <li>1 - Contractione di trattamento dei dati</li> <li>1 - Contractione di trattamento dei dati</li> <li>2 - Contractione di trattamento dei dati</li> <li>2 - Contractione di trattamento dei dati contractione di trattamento dei dati contractione di trattamento dei dati contractione di trattamento dei dati contractione di trattamento dei dati contractione di trattamento dei dati contrattione di trattamen</li></ul>                                                                                                    | uogo e Data Campobasso, 22/6/2018                                                                                                    |                  | <ul> <li>To remark to a second provide space responses and an extension of an extension of an extension of the second second s</li></ul>                                                                                                    |
| <ul> <li>1. The Bandbalo balo balo balo balo balo balo balo</li></ul>                                                                                                    | and a company relation                                                                                                    |                  | (с) в решени изначи раз шедини на речини Але и Аналист в ние и саминие и не иссание.<br>Тото со решение:                                                                                                    |
| <ul> <li>A remain of i contractio dichiari di accettare la privacy secondo le modalità di gestione sigliate per poter s'inttare appieno la piattaforma Agyo. Modifical</li> <li>A remaina di accettare da privacy secondo le modalità di gestione di tue opzioni di trattamento dei dati Annulla</li> <li>A tue informazioni e dati personali devono essere sempre a proprio agyo. Per noi a privacy rappresenta un tema molto importante. Puoi visualizzare l'informaziona sulla rattamento dei dati Aquetto link https://www.agyo.io//t/privacy/ o modificare temesori especiale essere de conductore dati a questo link https://www.agyo.io//t/privacy/ o modificare temesori essere sempre a proprio agyo. Per noi a privacy rappresenta un tema molto importante. Puoi visualizzare l'informaziona contractio di dati a questo link https://www.agyo.io//t/privacy/ o modificare temesori essere sempre a proprio agyo. Per noi a privacy rappresenta un tema molto importante. Puoi visualizzare l'informaziona contractio del dati a questo link https://www.agyo.io//t/privacy/ o modificare temesori essere sempre agyo agyo essere sempre agyo essere sempre agyo es</li></ul>                                                                                                    |                                                                                                    |                  | <ol> <li>El Terro Beneficiario dichiere di svere letto, compreso ed accettato il contentto del Contentto, in tetto e in ogni van parte, ini incluse la Condizioni Generali valtati<br/>cincome Chiefe Servicio.</li> </ol>                                                                                                    |
| <ul> <li>in the number of contraction of contraction of contractio</li></ul>                                                                                                    |                                                                                                    |                  | 2. I Turn Raw Grint                                                                                                    |
| <ul> <li>Annula</li> <li>Annula</li> <li>Annul</li></ul>                                                                                                    | nerando il contratto dichiari di accettare la privacy secondo le modalità di gest                                                                                                    | lione            | 2.1 nal caso in cui abbia confecto mandato al Cliano per attivate a utilizzare il Servinio 202 in mo nome a per mo contro                                                                                                    |
| Gestisci le tue opzioni di trattamento dei dati       Annulta         Gestisci le tue opzioni di trattamento dei dati       Annulta         Le tue informazioni e dati personali devono essere sempre a proprio agyo. Per noi la privacy rappresenta un tema molto importante. Puoi visualizzare l'informativa sul trattamento dei dati a questo link https://www.agyo.io/it/privacy/ o modificare le preferenze di gestione dei tuoi dati.       • effait Taulyna, da stratta additi a due stole visualizzare l'informativa sul trattamento dei dati a questo link https://www.agyo.io/it/privacy/ o modificare le preferenze di gestione dei tuoi dati.       • effait Taulyna, da stratta additi a due stole visualizzare l'informativa sul tanta de mento manife de sul tauta de constratto de strattamento dei dati a questo link https://www.agyo.io/it/privacy/ o modificare le preferenze di gestione dei tuoi dati.       • effait Taulyna, da strattamento dei dati a questo link https://www.agyo.io/it/privacy/ o modificare le preferenze di gestione dei tuoi dati.       • effait Taulyna, da strattamento dei dati a questo link https://www.agyo.io/it/privacy/ o modificare le preferenze di gestione dei tuoi dati.       • effait Taulyna, da strattamento dei dati a questo link https://www.agyo.io/it/privacy/ o modificare le preferenze la gestione dei tuoi dati.       • effait Taulyna, da strattamento dei dati a questo link https://www.agyo.io/it/privacy/ o modificare le preferenze la contratto le contrattamento dei gente de strattamento dei de strattamento dei de strattamento dei dati a questo link https://www.agyo.io/it/privacy/ o modificare le preferenze la contrattamento de le contrattamento de le contrattamento de le contrattamento de le contrattamento de le contrattamento de le contrattamento de le contrattamento de le contrattamento de le contrettamente de le contrattamento de le contrettamento d                                                                                                    | nsigliate per poter sfruttare appieno la piattaforma Agyo. Modifical                                                                                                    |                  | (a) affida a Teanflytem, che accette, l'increico di Emissione per Conto Teari delle Persue Electroniche per conto del Tearo Beasficiario, forma restando<br>sonanzione di supersosticito del Tearo Beasficiatio circa la correttana, la completana e la vatificita di teni i dei e informationi consenti asi/dù<br>racheria di Revicto R2B.                                                                                                    |
| Gestsci le tué opzioni di trattamento dei dati       Annulla         Le tue informazioni e dati personali devono essere sempre a proprio agyo. Per noi la privacy rappresenta un tema molto importante. Puisi visualizzare l'informativa sul trattamento dei dati a questo link https://www.agyo.io/it/privacy/ o modificare le preferenze di gestione dei tuoi dati.                                                                                                    |                                                                                                    |                  | (b) substants TeamSystem, che accenta, a transmitere e ricovare le Fortune Elettraniche si pettivamente a e da gli abri operatori economici contificati o validi<br>Formativana bibe e che utilizzanzo di Servicio BEB, sonche a commitere e madere note la disponibilita dal Team Basediciati o attornere la Fortune Elet<br>de che una comparte de connectio attornere. Met a di Cancello Ref.                                                                                                    |
| <ul> <li>a chick i fundious, is seen threads in protocols of the based in the second in the second in the second intervent in the second intervent intervent in the second intervent intervent inter</li></ul>                                                                                                    | Sestisci le tue opzioni di trattamento dei dati Ar                                                                                                    | nnulla           | 2.2 nal caso in cellship comfortion of Classic new efforts a selficience of Sarriso 522 in one nome a new one control                                                                                                    |
| <ul> <li>Le tue informazioni e dati personali devono essere sempre a proprio agyo. Per rol la privaçor rappresenta un tema molto importante. Puoi visualizzare l'informativa sul trattamento dei dati a questo link https://www.agyo.io/it/privacy/ o modificare le preferenze di gestione dei tuoi dati.</li> <li>Avanti</li> <li>Passo 1</li> <li>Annulla</li> <li>Passo 2</li> <li>Annulla</li> <li>Passo 3</li> <li>Annulla</li> <li>Annulla</li> <li>Avanti</li> <li>Che ne di contratto</li> <li>Sogi il file da caricare</li> <li>Fow-rev2.pdf</li> <li>Towa robites di valuatione per sub sub tratta de la contratto dei dati da caricare</li> <li>Fow-rev2.pdf</li> <li>Towa robites di valuatione per sub sub tratta de la contratto dei dati da caricare</li> <li>Towa robites di valuatione di valuatione di caricare</li> <li>Towa robites di valuatione di valuatione di caricare</li> <li>Towa robites di valuatione di valuatione di valuation</li></ul>                                                                                                    |                                                                                                    |                  | (a) affida a Tasanfovnan, cha accetta, l'incarico di Emissione per Conto Tarni dalla Farture Electroniche per conto del Terno Banaficiario, farma permede                                                                                                    |
| <ul> <li>It we informazioni e dati personali devono essere sempre a proprio aggo. Per noi a privacy rappresenta un tema molto importante. Puoi visualizzare l'informativa sul proprie de l'une de l'une d</li></ul>                                                                                                    |                                                                                                    |                  | sommione di responsabilita del Terro Beneficiario circa la corretenza, la completenza e la veridicita di totti i dati e informazioni contenuti nei fili                                                                                                    |
| <ul> <li>a privacy rappresenta un tema molto importante. Puol visualizzare l'informativa sul trattamento dei dati a questo link https://www.agyo.io/it/privacy/ o modificare le preferenze di gestione dei tuoi dati.</li> <li>a vanti</li> <li>a vanti</li> <li>a soo 1</li> <li>Annulla</li> <li>a soo 2</li> <li>Annulla</li> <li>a volta generate le condizioni generali ricarica il file firmato per proseguire la visualizzate l'informativa sul dati dati sul visualizzate di sul termate di sul a sul attra di sul a sul attra di sul attra di sul</li></ul>                                                                                                    | Le tue informazioni e dati personali devono essere sempre a proprio agvo. Per                                                                                                    | noi              | URANDE A DAVIDE DAVI.<br>A senderice a Transformativ Vicencica & asim in analim & immunificatio vario 0.007 nar la motiona dei meneral & americana manistrana manistrana.                                                                                                    |
| <ul> <li>Is proved rappresenta un tema molto importante. Puoli visualizzare l'informativa sul trattamento dei dati a questo link https://www.agyo.io/it/privacy/ o modificare le preferenze di gestione dei tuoi dati.</li> <li>Avanti</li> <li>Is at ce è ni chès entette andire anche anche an</li></ul>                                                                                                    | ee toe memorine eeu persenon eerene essere sempre e proprie egyerrer                                                                                                    |                  | tionina della Fattura Elettronicha e della reintiva notificha.                                                                                                    |
| <ul> <li>trattamento dei dati a questo link https://www.agyo.io/it/privacy/ o modificare le preferenze di gestione dei tuoi dati.</li> <li>Avanti</li> <li>Passo 1</li> <li>Annulla</li> <li>Passo 2</li> <li>Annulla</li> <li>Passo 3</li> <li>Annulla</li> <li>Na volta generate le condizioni generali ricarica il file firmato per proseguire la lidazione di score da lidazione di score da lidazione d</li></ul>                                                                                                    | la privacy rappresenta un tema molto importante. Puoi visualizzare l'informativ                                                                                                    | /a sul           | 2.3 nel caso in cui abbia confecto mandato al Cliente per attivare e utilizzare il Servizio CCT in voc nome e per vao conto:                                                                                                    |
| Avanti       ataina add Pantham Md privates Md Pantham Md Pantham Md P                                                                                                    | trattamento dei dati a questo link https://www.agyo.io/it/privacy/ o modificare<br>preferenze di gestione dei tuoi dati.                                                                                                    | le               | (a) efficie a Tamal Porta. Cas scotts. Transition di conservativo shingtoni da Decumenti si sonsi dalle 1, di comano 2 del 1, degli 16. 4, comano 7 del 1, degli 10. 4, comano 7 del 1, degli 10. 4, comano 7 del 1, degli 10. 4, conservativo a de Documento del Documento dei soluzzione al C. a, ia particulore, ia conformitti e quanto provinto alla materina forta del Comaneratione se al Documento del 1. Spatianese Documento dei soluzzione alla contesti e la soluzzione dalla Conservatione se al contesti funza della dell          |
| Avanti       0       trapped to be and the The Third to be and the Third to be and the Third the Third to be and the Third to be and the Third to be and the                                                                                                    |                                                                                                    |                  | caricamento nella Piettaforma Hoh per menzo del Servizio CCT e e rimane di esclusiva responsabilità del Titolare dei Documenti;                                                                                                    |
| A value     A value     A                                                                                                    |                                                                                                    |                  |                                                                                                    |
| Annulla Annulla Annul                                                                                                    | Auranti                                                                                                    |                  | (b) ui impegna, anche ai uensi dell'art. 1981 c.c., a far si che il Responsibile della Conservazione untoscritta e tramitta a TeamSystem, eventualment<br>tramite del Cliente medicimo. l'Atto di Delega.                                                                                                    |
| Passo 1       Annulla         Passo 2       Annulla         Passo 3       Annulla         Passo 3       Annulla         Na volta generate le condizioni generali ricarica il file firmato per proseguire la<br>lidazione       Intervine di contratto         Secogli il file da caricare<br>(Passo 2,2)       File ponta legni per bitto di file prosed il per bitto di prosed per bitto di contratto di second per bitto di contratto di second per pontanza di la prose di contratto di contratto                                                                                                    | Avanti                                                                                                    |                  | <ol> <li>ii iiingaa, saaba si saati dafiin: 1.111: c., s for ciu di Xappanella dalla Conservation structure e transme a Teantiyvan, evantalaser<br/>tarate da Clavara andrami. Taka te bahap.</li> <li>fabre diversamen stakere da Teantiyyan, evanual forst affanansi i Teantiyyan da per da Tean Sendicate sessoi ai persente si Clava di<br/>evanual bahari Serisi fila isaansi yer cara di Tean Bandato da Area isaahada da in teange si persente Are di Alfanansi.</li> </ol>                                                                                                    |
| absol 1       Annulla         absol 2       Annulla         basso 2       Annulla         basso 3       Annulla         basso 3       Annulla         basso 3       Annulla         basso 3       Annulla         basso 3       Annulla         basso 3       Annulla         basso 3       Annulla         basso 3       Annulla         basso 4       Annulla         basso 5       Annulla         basso 6       Annulla         basso 6       Annulla         basso 6       Annulla         basso 7       Annulla         basso 8       Annulla         basso 9       Annulla         basso 9       Annulla         basso 9       Annulla         basso 9       Annulla         basso 9       Annulla         basso 9       Annulla         basso 9       Annulla         basso 9       Annulla         basso 9       Annulla         basso 9       Annulla         basso 9       Annulla         basso 9       Annulla         basso 9       Annulla                                                                                                    | Avanti                                                                                                    |                  | (b) at impage, and a sumi differ. (131) c.e., a for the 2 Appendix fails Conservation structure a Taxadiyean, evanableer trained for Classe and Classe 5. The foreign of the conservation structure is a Taxadiyean, evanableer trained of the conservation of the conservation of the cons          |
| Passo 2 Annulla Asso 3 Annulla Asso 3 Annulla Contrasto Contrasto                                                                                                    | Avanti                                                                                                    |                  | <ul> <li>(b) at impage, such a sumi differ. 1332 c.e., for at the X Xappanhis dall. Constructions structures a Yamalyne werearchine trained in Classes and the Area Structures, researchine trained in the Xappanhis dall's provide the Structures at the Xappanhis dall's provide the Structures at the Xappanhis dall's structures at the Xappanhis dall's structures at</li></ul> |
| Parso 2     Annulla       Parso 3     Annulla       Parso 3     Annulla       a volta generate le condizioni generali ricarica il file firmato per proseguire la<br>idazione     Image di diri di gionesi 114 «134 C. ante anti di serie in sectione, antione di spreme quictanane li super di diri di gionesi 114 «134 C. ante antione di spreme quictanane li super di diri di gionesi 114 «134 C. ante anti di sectione di scondere di scondere scondere di scondere scondere di scondere scondere di scondere scondere di scondere scondere di scondere scondere di scondere scondere di scondere scon                                                                                                    | Avanti<br>Passo 1 Ar                                                                                                    | nnulla           | <ul> <li>(b) at impage, and/a is used define 1.1312 c.e., for it de l'Aspendité dell'Conservation structures e transites a Tambiyeau, evanuation transite de Clause at indexidente de l'Aspendite de l'Aspendite de</li></ul>  |
| A wei ver gi defit degli atteit 194 attei 24, 2 Tees Basedicato fallera far weiten, somaine e di sportere quellementero de la denoi 40 Cenere      Somare ver gi defit degli atteit 194 attei 24, 2 Tees Basedicato fallera far weiten, somaine e di sportere quellementero de la denoi 40 Cenere      Somare ver gi defit degli atteit 194 attei 24, 2 Tees Basedicato fallera far weiten, somaine e di sportere quellementero de la denoi 40 Cenere      Somare ver gi defit degli atteit 194 attei 24, 2 Tees Basedicato fallera far weiten, somaine e di sportere quellementero de la denoi 40 Cenere      Somare ver gi defit degli atteit 194 atteit 24, 2 Tees Basedicato fallera far weiten, somaine e di sportere quellementero de la denoi 40 Cenere      Somare ver gi defit degli atteit 194 atteit 24, 2 Tees Basedicato fallera far weiten, somaine e di sportero quellementero      Somare ver gi defit degli atteit 194 atteit 24, 2 Tees Basedicato fallera far weiten, somaine e di sportero quellementero      Somare ver gi defit degli atteit 194 atteit 24, 2 Tees Basedicato fallera far weiten, somaine e di sportero quellementero      Somare ver gi defit degli atteit 194 atteit 24, 2 Tees Basedicato fallera far weiten e somainero e di sportero quellementero      Somare ver gi defit degli atteit 194 atteit 24, 2 Tees Basedicato fallera far weiten e somainero      Somare ver gi defit degli atteit 194 atteit 24, 2 Tees Basedicato fallera far weiten e somainero      Somare ver gi defit degli atteit 194 atteit 24, 2 Tees Basedicato fallera far weiten e somainero      Somare ver gi defit degli atteit 194 atteit 24, 2 Tees Basedicato fallera far weiten e somainero      Somare ver gi defit degli atteit 194 atteit 24, 2 Tees Basedicato fallera far weiten e somainero      Somare ver gi defit degli atteit 194 atteit 24, 2 Tees Basedicato fallera far weiten e somainero      Somare ver gi defit degli atteit 194 atteit 24, 2 Tees Basedicato fallera far weiten e somainero      Somare vere e somare      Somare ver gi defit degli atteit 194 atteit 24, 2                                                                                                    | Avanti asso 1 Ar                                                                                                    | nnulla           | (b) at impage, such a train deter 1312 c.e., for a take its Xappanhis dall. Constructions structures a trained as Xappanhis dall. Constructions are structures a trained as Xappanhis dall. Constructions are structures at a second as Xappanhis dall. Constructions are structures at a second as Xappanhis dall. The Advisory of the Xappanhis dall. The Xappanhis dall. The Xappanhis dalland. The Xappanhis da          |
| Annulla Annulla Annull                                                                                                    | Avanti<br>Passo 1 Ar                                                                                                    | nulla            | (b) ii iingqua, sucha si usui dafter 1312 e.e., a for ii dei Zaopushik dall. Countration structures a Tundiyiona, sevenabase transis dell'anti associatione dalla dei anti associatione dalla dei anti anti anti anti anti anti anti ant                                                                                                    |
| Asso 3 Annulla<br>a volta generate le condizioni generali ricarica il file firmato per proseguire la<br>dazione<br>S Genera il contratto<br>Flow-rev2.pdf<br>Invia richiesta di validazione<br>Teres Basdiosis, providente di functione di menueri de forgenosis de contratto<br>Flow-rev2.pdf<br>Invia richiesta di validazione<br>Teres Basdiosis, providente di functione di menueri de forgenosis de contratto<br>Teres Basdiosis, providente di functione di menueri de forgenosis de contratto<br>Teres Basdiosis, providente di functione di menueri de forgenosis de contratto<br>Flow-rev2.pdf<br>Invia richiesta di validazione<br>Invia richiesta di validazione                                                                                                    | Avanti<br>Passo 1 Ar<br>Passo 2 Ar                                                                                                    | nnulla           | (b) at impages such as used delays 1312 c.e., for a tab it Zaeguschic daß. Conservations structures a Twan-Prome, resembles and the structure of the structure of the structu          |
| 28350 3       Annulla         a volta generate le condizioni generali ricarica il file firmato per proseguire la idazione       Semmon. 3(2000)         idazione       Image data di anticone di anticone antico della antico di antico de antico della antico d                                                                                                    | Avanti<br>Passo 1 Ar<br>Passo 2 Ar                                                                                                    | nnulla           | (i) ii iingqaa, sucha suud differ, 1332 c.e., a for ii oli Xaaguashik dali Cousarnation summin a traumen a Yaaniyaan, waxandawa muuha di Chana ana ana ana ana ana ana ana ana ana                                                                                                    |
| works generate le condizioni generali ricarica il file firmato per proseguire la         dazione       Legretai: Campolasso 2202018         Genera il contratto       Scegli il file da caricare         © Flow-rev2.pdf       Tres basiciato per latin di attrepenta factore anche per subit dis per class di attrato di consusti di regretai se subit dis per class di per latin di attrepenta in factore anche per subit dis per class di attrato di consusti di per petatore di attrepenta di attrepenta in factore anche per subit dis per class di attrepenta di attrepenta di a                                                                                                    | Avanti<br>asso 1 Ar<br>asso 2 Ar                                                                                                    | nulla            | (b) at impage, such a total differ, 1332 c. 2, for a total X-separable data Conservations structures a transmiss T Num (Free assumming the X-separable data). The A for X-separable data Conservations are structures at years have a number of X-separable data. The A for X-separable data X-separable data X-separable X-separable data X-separable           |
| a volta generate le condizioni generali ricarica il file firmato per proseguire la<br>idazione                                                                                                    | Avanti Asso 1 Ar Asso 2 Ar Ar Ar Ar Ar Ar Ar Ar Ar Ar Ar Ar Ar                                                                                                    | nnulla           | (i) is impage, such as used direct, 1312 c.c., is for to its Zaeguschick dals Conservations structures a TeamPyrear, researcher multiple and the second statume is the TeamPyrear, researcher multiple and the second statume is the TeamPyrear, researcher multiple and the second statume is the transformation of the TeamPyrear and the second statume is the TeamPyrear and the second statume is the transformation of the TeamPyrear and the second statume is the transformation of the TeamPyrear and the second statume is the transformation of the TeamPyrear and the second statume is the transformation of the transformation of the TeamPyrear and the second statume is the transformation of the transformation of the TeamPyrear and the second statume is the transformation of the transformation of transformation of the transformation of transformation of transformation of transformation of the transformation of transformation of the transformation of transformation of the transformation of transformation of the transformation of transformation of the t          |
| idazione                                                                                                    | Avanti<br>Passo 1 Ar<br>Passo 2 Ar<br>Passo 3 Ar                                                                                                    | nnulla<br>nnulla | (b) at impage, such a trust defects 1311 c.c., if the table Xappundie data Constructions structures a trust and Xappundie Ada Constructions at the Xappundie Ada Constructions at the Xappundie Ada Constructions at the Xappundie Ada Constructions at the Xappundie Ada Xappundie Ada          |
| Image: Double in the set of the set of                                                                                                    | Avanti Passo 1 Ar Passo 2 Ar Passo 3 Ar                                                                                                    | nulla            | (b) ii iiiingan, such as usui differ, 1332 c.e., if or is the Xanguashie data Courarvation structures a Tundyyan, resunchange and the Xanguashie data Courarvations structures a Tundyyan, resunchange and Change Andreas and Andreas and Andreas a          |
| Genera il contratto     Scegli il file da caricare     Piow-rev2.pdf     Invia nchiesta di validazione     Invia nchiesta di validazione     Invia nchiesta di validazione     Texa basidicio, pen tione di uninante i spin di uninante i spin di uninante i sp                                                                                                    | Avanti Passo 1 Ar Passo 2 Ar Passo 3 Ar a volta generate le condizioni generali ricarica il file firmato per proseguire la lidazione                                                                                                    | nnulla           | (b) ii iiingapa, such as used different 1312 c.e., a for ii di Kangunahis dali Conservationa structures a Taunfyrome, resentatione municipal di anno 1990 esta di Taunfyrome, resentatione di Kangunahis dali Conservatione and anno 1990 esta di Conservatione di Affondamento iii di Kangunahis dalla di anno 1990 esta di Conservatione di Affondamento di Affondamento           |
| Genera il contratto     Genera il contratto     G                                                                                                    | Avanti Passo 1 Ar Passo 2 Ar Passo 3 Ar Idazione                                                                                                    | nulla            | <ul> <li>a) a) a) a) a) a) a) a) a) a) a) a) a) a</li></ul>                                                                                                    |
| Flow-rev2.pdf     Flow-rev2.pdf     Invia richiesta di validazione     Trans Paudolato pero la dra sulta di propio pedenano, la new i e abiadal     Lese y e dan Campatanano di propio dei pero la dra di propio pedenano, la new i e abiadal     Trans la probio     Trans la probio                                                                                                    | Avanti asso 1 Ar asso 2 Ar asso 3 Ar avolta generate le condizioni generali ricarica il file firmato per proseguire la dazione                                                                                                    | nnulla<br>nnulla | <ul> <li>a) all impages such as used differs 1312 c.c., is for a led Zaeguschick dals Conservations structures a TausDynamic and Conservations and TausDynamic and Conservations and Conservations and Conseru</li></ul> |
| Flow-rev2.pdf     Trees Paseticies pron laters if consense it retransets de propri det provide produces, investi e attrutait     Trees Paseticies providences, investi e attrutait     Trees Paseticies providences, 200/2018     Trees Paseticies     Trees Paseticies                                                                                                    | Avanti Passo 1 Ar Passo 2 Ar Passo 3 Ar Outa generate le condizioni generali ricarica il file firmato per proseguire la idazione Genera il contratto Genera il contratto                                                                         | nulla            | (b) at impage, such a trust define, 1332 c.c., if the table X-approximation data. Conservations structures a trustment a Thurd Dynam, and an analysis, and the X-approximation data in the X-approximation of the X-approximation of the X-approximation           |
| Invia richiesta di validazione Lespi + dus Campobasso, 22/0/2018 ST oK 300 s                                                                                                    | Avanti Passo 1 Ar Passo 2 Ar Passo 3 Ar Genera il contratto C Scegli il file da caricare                                                                                                    | nulla            | <ul> <li>a) al impage, such as usual direct; 1312 c.c., if the t-to if Xangunahis data Canarrations structures a Taunfyram, research and an advance of the transformed and the transformed and the transfo</li></ul> |
| Invia richiesta di validazione                                                                                                    | Avanti asso 1 Ar asso 2 Ar asso 3 Ar asso 3 Ar Genera il contratto Flow-rev2.pdf                                                                                                    | nulla            | (b) if impages such as used deeps 1312 c.e., for to the X-sequenchic data Conservations structures a transmiss Thrus Diverse in Security 2015 and 2015 and 2015 a           |
| Turas legible                                                                                                    | Avanti asso 1 Ar asso 2 Ar asso 3 Ar bit volta generate le condizioni generali ricarica il file firmato per proseguire la dazione G Genera il contratto C Scegli il file da caricare Ø Flow-rev2.pdf                                             | nulla            | <ul> <li>a) a) all pages, table at used detay. 1312 c.c., a for a to it Xangunahis data. Cumarations at mean the Taulity has a summaliant XAn a fabre, strength as a fabre at the Taulity has a strength as a fabre at the Taulity has a strength as a fabre at the Taulity has a strength as a fabre at the Taulity has a strength as a fabre at the Taulity has a strength as a fabre at the Taulity has a strength as a fabre at the Taulity has a strength as a fabre at the Taulity has a strength as a fabre at the Taulity has a strength as a fabre at the Taulity has a strength as a fabre at the Taulity has a strength as a fabre at the Taulity has a strength as a strength as a</li></ul> |
|                                                                                                    | Avanti<br>asso 1 Ar<br>asso 2 Ar<br>asso 3 Ar<br>i volta generate le condizioni generali ricarica il file firmato per proseguire la<br>dazione<br>Genera il contratto Scegli il file da caricare<br>Ø Flow-rev2.pdf<br>Invia richiesta di valida | nulla            | <ul> <li>a) all impages such as used deters 1312 c.c., a for a tool X-approach to data Conservations structures a Transformation association of the Tool Structure and the Structure and the Structure and th</li></ul>  |

Una volta stampato, firmato, scansionato, si deve effettuare l'upload del file tramite il tasto "Scegli il file da caricare" per la validazione presso TeamSystem.

AM SOFTWARE srl Via Ignazio Silone, 15/b - 66034 Lanciano (CH) / Tel 0872 714792 - Fax 0872 719457 / e-mail: info@amsrl.it - www.amsrl.it

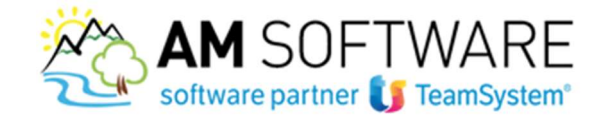

Dopo la validazione l'azienda cliente gestita presenterà lo stato

| Ξ | agyo             |                 | Torna alla versione classica di Agyo | • <u>0</u> 0 2 |   |
|---|------------------|-----------------|--------------------------------------|----------------|---|
| * |                  |                 |                                      |                |   |
| ۵ |                  |                 |                                      |                |   |
| 8 | Aziende gestite  |                 |                                      |                |   |
|   | Codice fiscale   | Ragione sociale | Stato                                | Azioni         |   |
|   | 12312312312      | PB/C SPL        | Webstra                              |                |   |
|   |                  |                 |                                      |                |   |
|   | Aziende connesse |                 |                                      |                |   |
|   | Codice fiscale   | Ragione sociale | Tipologia connessione                |                |   |
|   |                  |                 |                                      |                |   |
|   |                  |                 |                                      |                |   |
|   |                  |                 |                                      |                |   |
|   |                  |                 |                                      |                |   |
|   |                  |                 |                                      |                | e |
|   |                  |                 |                                      |                |   |

#### Connessione azienda già iscritta ad Agyo

Per effettuare la connessione dell'azienda già iscritta ad Agyo si deve accedere ad Agyo modalità classica (in quanto nel nuovo portale al momento questa funzione non è attiva), cliccando sull'apposito campo:

|  | ≡ ⊜адуо | Toma alla versione cleasica di Ago 9 |
|--|---------|--------------------------------------|
|--|---------|--------------------------------------|

Poi nella sezione "connessioni" del Portale Agyo, inserire la partita Iva della ditta che si vuole connettere allo studio

| agyo<br>comessioni                        |                                                     |                                    | ACCEDI ALLA NUÒVA VERSIONE DI AGYO® | ٥ (     | Glussepp   |
|-------------------------------------------|-----------------------------------------------------|------------------------------------|-------------------------------------|---------|------------|
|                                           | Co                                                  | nnetti/crea aziende o professionis | ti                                  |         |            |
| Conversion                                | ta NA                                               |                                    |                                     |         | DERCA      |
| Aziende gestite<br>Se crei uniazienda dos | rai scaricare le condizioni del servizio e caricari | ie firmate                         |                                     |         |            |
| Codice Fiscale                            | Ragione Sociale                                     | Stato                              |                                     | SCAR    | ICA DELEGA |
| 01534710524                               | 'athiripool Europe sri.                             | VALIDATA                           |                                     | đ       | *          |
| Aziende connesse                          | ,                                                   |                                    |                                     |         |            |
| Codice Fiscale                            | Ragior                                              | ne Sociale                         | Tipologia conn                      | essione |            |
| 3333567890%                               | Test Fat                                            | turazione Passiva ACG              | 0                                   | 0       |            |
|                                           |                                                     |                                    |                                     |         |            |
|                                           |                                                     |                                    |                                     |         |            |
|                                           |                                                     |                                    |                                     |         |            |
|                                           |                                                     |                                    |                                     |         |            |

Il sistema trova la partita iva del cliente come già presente sulla piattaforma; cliccare sul tasto per inviare la richiesta di connessione alla ditta

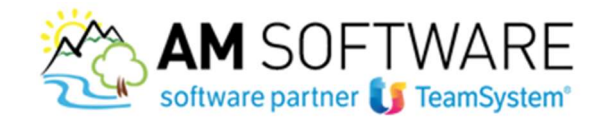

|                                                      | Connetti/crea aziei                                                                                                 | nde o professionisti                                                                                                    |                                                                                                    |                                                                                                    |
|------------------------------------------------------|----------------------------------------------------------------------------------------------------|----------------------------------------------------------------------------------------------------|----------------------------------------------------------------------------------------------------|----------------------------------------------------------------------------------------------------|
| 01                                                   |                                                                                                    |                                                                                                    |                                                                                                    | CERCA                                                                                                    |
| Partita IVA.                                         | Codice Fiscale                                                                                                    | Ragione Sociale                                                                                                    |                                                                                                    |                                                                                                    |
| 01                                                   | 01*******                                                                                                    | LYNEA AZIENDA                                                                                                    | 22                                                                                                    |                                                                                                    |
| iende gestite                                        | n Inla a antinada Banain                                                                                            |                                                                                                    |                                                                                                    |                                                                                                    |
| orei un azienda dovrai scancare le condizioni del se | vizo e cancarte inmate                                                                                              |                                                                                                    |                                                                                                    |                                                                                                    |
|                                                      |                                                                                                    |                                                                                                    |                                                                                                    |                                                                                                    |
|                                                      |                                                                                                    |                                                                                                    |                                                                                                    |                                                                                                    |
| iende connesse                                       |                                                                                                    |                                                                                                    |                                                                                                    |                                                                                                    |
| Codice Fiscale                                       | Ragione Sociale                                                                                                    |                                                                                                    | Tipologia connessione                                                                                          |                                                                                                    |
|                                                      |                                                                                                    |                                                                                                    |                                                                                                    |                                                                                                    |
|                                                      |                                                                                                    |                                                                                                    |                                                                                                    |                                                                                                    |
|                                                      |                                                                                                    |                                                                                                    |                                                                                                    |                                                                                                    |
| F State                                              | of Partika IVA.  Of ende gestite rei unisztenda dovrał scaricare le condizioni det se  ende connesse Codice Piscale | ende connesse Codice Fiscale Codice Fiscale Codice Fiscale Codice Fiscale Codice Fiscale Codice Fiscale Regione Sociale | ende connesse Codice Fiscale  Ragione Sociale  ande connesse  Codice Fiscale  Ragione Sociale  Ragione Sociale | Official Connectit/Creat Aziende o professionisti         Official Connectit/Creat Aziende o professionisti         Aritha IVA       Codice Fiscale       Ragione Sociale         Official Connection       Official Connection       Z         Infer de gestite       Infer Aziendo Aziendo Azien |

Inviata la richiesta di connessione, la ditta dovrà accettare, e conseguentemente lo studio riceverà una notifica di avvenuta accettazione che anche lo studio dovrà confermare.

La ditta connessa viene quindi mostrata nell'elenco.

| Ξ      | agyo                                                                |                 | Torna alla versione classica di Agy | • 🖞 🖉 A |       |
|--------|---------------------------------------------------------------------|-----------------|-------------------------------------|---------|-------|
| а<br>В | Interiori il codice facale dell'assenda a cui ti<br>Aziende gestite | vuci connettere |                                     |         | ٩     |
|        | Codice fiscale                                                      | Ragione sociale | Stato                               | Azioni  |       |
|        | 01                                                                  | P&C SRL         | Weichete                            | 60      |       |
|        |                                                                     |                 |                                     |         | < 1 > |
|        | Aziende connesse                                                    |                 |                                     |         |       |
|        | Codice fiscale                                                      | Ragione sociale | Tipologia connessione               |         |       |
|        | 01*******                                                           | LYTVFA AZIENDA  | R                                   |         |       |
|        |                                                                     |                 |                                     |         | < 1 > |
|        |                                                                     |                 |                                     |         |       |
|        |                                                                     |                 |                                     |         | 8     |
|        |                                                                     |                 |                                     |         | ê     |

#### Attivazione servizio eRICEVI per le aziende gestite

Le fatture passive delle aziende che confluiscono su Agyo, non vengono visualizzate sul portale finché non si attiva il servizio eRICEVI, che va attivato per ogni azienda gestita. Cliccare dunque sull'icona 🍧 tra le "Azioni"

AM SOFTWARE srl Via Ignazio Silone, 15/b - 66034 Lanciano (CH) / Tel 0872 714792 - Fax 0872 719457 / e-mail: info@amsrl.it - www.amsrl.it R.E.A. n° 162130 / Reg. Imprese CCIAA Chieti n° 02225330691 / Capitale Sociale € 24.000,00 i.v. / P.Iva 02225330691

10

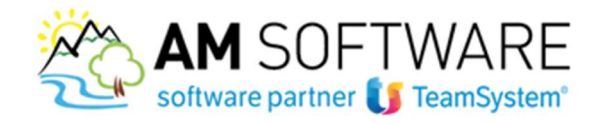

| Ξ | 🚝 agyo                                                           |                 |                                                                                                    | Toma alla versione classica di Agyo'll | 🚊 🧭 R Mario Rossi |
|---|------------------------------------------------------------------|-----------------|----------------------------------------------------------------------------------------------------|----------------------------------------|-------------------|
| * |                                                                  |                 |                                                                                                    |                                        |                   |
| • | Hisenso II codine fiscale dell'azientia a car li nuor connectore |                 |                                                                                                    |                                        | u                 |
| R | Aziende gestite                                                  |                 |                                                                                                    |                                        |                   |
|   | Codice fiscale                                                   | Ragione sociale | Stato                                                                                                    | Azioni                                 |                   |
| • | 00384350427                                                      | Marco Giali     | Veridans                                                                                                    | 0/<                                    |                   |
|   |                                                                  |                 |                                                                                                    |                                        |                   |
|   | Aziende connesse                                                 |                 |                                                                                                    |                                        |                   |
|   | Codice fiscale                                                   | Ragione sociale | Tipologia connessione                                                                                                    |                                        |                   |
|   | 00124600685                                                      | Giuseppe Verdi  | and the second second sec |                                        |                   |
|   |                                                                  |                 |                                                                                                    |                                        | 3 1 2             |
|   |                                                                  |                 |                                                                                                    |                                        |                   |
|   |                                                                  |                 |                                                                                                    |                                        |                   |
|   |                                                                  |                 |                                                                                                    |                                        |                   |
|   |                                                                  |                 |                                                                                                    |                                        |                   |
|   |                                                                  |                 |                                                                                                    |                                        | 0                 |
|   |                                                                  |                 |                                                                                                    |                                        |                   |

Si apre la maschera dove vanno messi i flag sui servizi da attivare per l'azienda: attivare il servizio eRICEVI e salvare

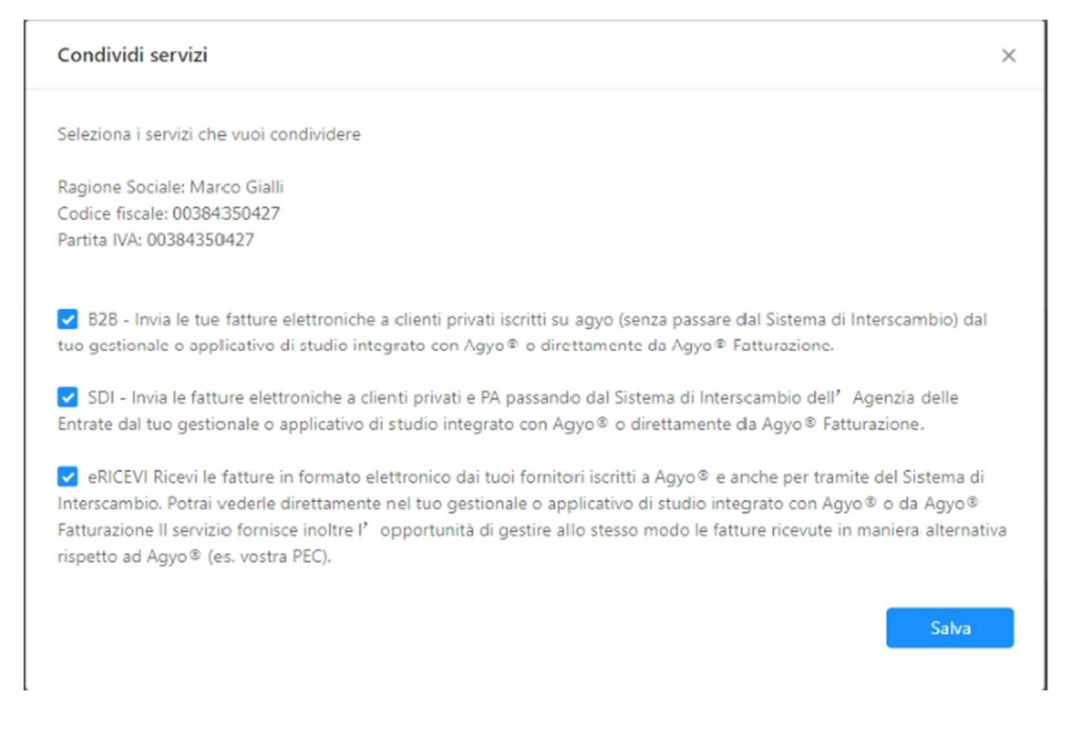

#### f) Sincronizzazione aziende gestite

Le aziende gestite e connesse sul portale Agyo devono poi essere sincronizzate nell'applicativo Lynfa Studio. Da programma si deve quindi eseguire il comando **DITTEAGYO** e cliccare sul tasto

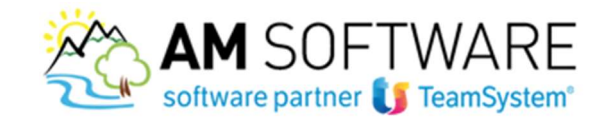

|       | e                   |           | DITTEAGY | D                  |                | <b>Q</b> (0)    |              |                |      | Y Laste-Ago Arine | TEAMBYSTEM R | s 🙂          | ۵        | G         |        |          |
|-------|---------------------|-----------|----------|--------------------|----------------|-----------------|--------------|----------------|------|-------------------|--------------|--------------|----------|-----------|--------|----------|
| _     | ń                   | * Een     | COMANDI  | Parton actor artis | more per a por | as Agyo (MULTI) |              |                |      |                   |              |              |          |           |        | _        |
|       | Otta                | . INNES   | 2600     | Raghese            | sedal:         |                 |              | identificative | Asso | Connection        | 10           | e comunadore |          |           |        |          |
|       |                     | 4 670.010 | UNEA     |                    |                |                 | d1           |                |      | Dite presurele    |              |              |          |           |        |          |
|       |                     | 5 MEC 340 | L.       |                    |                |                 | #1000304.15A |                |      | Gesta             |              |              |          |           |        |          |
|       |                     |           |          |                    |                |                 |              |                |      |                   |              |              |          |           |        | 100      |
|       |                     |           |          |                    |                |                 |              |                |      |                   |              |              |          |           |        |          |
|       |                     |           |          |                    |                |                 |              |                |      |                   |              |              |          |           |        |          |
|       |                     |           |          |                    |                |                 |              |                |      |                   |              |              |          |           |        |          |
|       |                     |           |          |                    |                |                 |              |                |      |                   |              |              |          |           |        |          |
|       |                     |           |          |                    |                |                 |              |                |      |                   |              |              |          |           |        | π        |
|       |                     |           |          |                    |                |                 |              |                |      |                   |              |              |          |           |        |          |
|       |                     |           |          |                    |                |                 |              |                |      |                   |              |              |          |           |        |          |
|       |                     |           |          |                    |                |                 |              |                |      |                   |              |              |          |           |        |          |
|       |                     |           |          |                    |                |                 |              |                |      |                   |              |              |          |           |        |          |
|       |                     |           |          |                    |                |                 |              |                |      |                   |              |              |          |           |        |          |
| 1.0   |                     |           |          |                    |                |                 |              |                |      |                   | <br>         |              | <br>     |           |        | — I      |
|       | Dita<br>Manifestina |           |          |                    | 19             | LINEXAZIONDA    |              |                |      |                   |              |              |          |           |        |          |
|       | Tipe connect        | 400       |          | Cann               | 1014           |                 |              | •              |      |                   |              |              |          |           |        |          |
|       |                     |           |          |                    |                |                 |              |                |      |                   |              |              |          |           |        |          |
|       |                     |           |          |                    |                |                 |              |                |      |                   |              |              |          |           |        |          |
|       |                     |           |          |                    |                |                 |              |                |      |                   |              |              |          |           |        |          |
|       |                     |           |          |                    |                |                 |              |                |      |                   |              |              |          |           |        |          |
| 15.00 | uricua 👘            |           |          |                    |                |                 |              |                |      |                   |              |              |          | Galaria   |        | bolk a   |
| -     | _                   |           |          |                    |                |                 |              |                |      |                   |              |              |          |           | 12.2   | all su   |
|       |                     |           |          |                    |                |                 |              |                |      |                   |              |              |          |           |        |          |
| 100   |                     |           |          |                    |                |                 |              |                |      |                   |              |              | PODVEDBO | Experient | In Tan | mSystem) |

Verranno sincronizzate cosi le anagrafiche delle ditte gestite presenti sia su Agyo che sul gestionale.

# <u>NB: Se nel gestionale sono presenti più codici anagrafica ditta per la stessa azienda cliente o per lo studio, è necessario impostare i codici ditta inutilizzati come DITTA DISABILITATA in ANADITTE/Codici di Gestione (Pag1).</u>

#### g) Configurazione, importazione e contabilizzazione fatture elettroniche

Si può contabilizzate in prima nota le fatture di ogni azienda importate dal portale Agyo in modo semi-automatico, effettuando una configurazione che può essere a più livelli:

- · Configurazione generale (contropartita, causale), fornita di default con l'installazione dell'applicativo
- · Configurazione azienda (Contropartita, causale, ecc...)
- · Anagrafica Generale cliente/fornitore (contropartita)
- · Cliente/Fornitore della singola azienda (contropartita, causale, esenzione lva)
- · Articolo (Contropartita)

Accedere alla configurazione tramite il comando **STARTUPAGYO**: la "Configurazione generale contabilizzazione" viene fornita di default con l'installazione dell'applicativo.

Se è necessario effettuare una configurazione specifica per singola azienda, si può cliccare sulla scelta "Configurazione ditta per contabilizzazione"

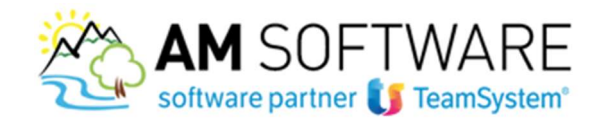

| 8昌土?(     | Co 🔀 🖸    |                                                  |           |            |      | • <b>4</b> % D ? |
|-----------|-----------|--------------------------------------------------|-----------|------------|------|------------------|
| Configu   | razione p | contaie Agyo                                     |           |            |      |                  |
|           | /         | Inserimento chiavi teoriche                      | Operatore | admin      | Data | 09/07/2018       |
|           | /         | Accesso al portale Agyo                          | Operatore | admin      | Data | 05/07/2018       |
|           | 1         | Console telematica aggiornata                    | Versione  | 2018.03.0a |      |                  |
| Iscrizion | ne azlend | te su Agyo                                       |           |            |      |                  |
|           | /         | Attivazione servizio citte                       | Operatore | admin      | Data | 05/07/2018       |
| Altre co  | nfigurazi | oni                                              |           |            |      |                  |
|           | /         | Configurazione generale contabilizzazione        | Operatore |            | Data |                  |
|           | 1         | Configurazione per emissione fattura elettronica | Operatore |            | Data |                  |
|           | /         | Configurazione ditte per contabilizzazione       | Operatore | admin      | Data | 06/07/2018       |
|           | /         | Conservazione fatture                            | Operatore |            | Data |                  |
|           | 1         | Informazioni aggiuntiva tracciati                | Operatore |            | Data |                  |

13

In questo caso, la maschera visualizzerà tutte le ditte gestite su Agyo dallo Studio; selezionare la ditta e cliccare il tasto "Configurazione ditta"

| rdinamento         | Standard              | •           | Filtro Codice ditta |                      | <ul> <li>A partire</li> </ul> | •     |           |                                                                                                    |
|--------------------|-----------------------|-------------|---------------------|----------------------|-------------------------------|-------|-----------|----------------------------------------------------------------------------------------------------|
| Cod. ditta Ragione | e sociale (attivita') | Partita Iva | Cocice fiscale      | Configurazione ditta | Mappatura IVA                 | Invio | Ricezione | Configurazione                                                                                                    |
| 1 TEAMS            | SYSTEM S.P.A.         |             | 0                   |                      |                               |       |           | Unda I                                                                                                    |
| 2 AZIEND           | DA PROVA              |             | 11                  |                      |                               |       |           | generale                                                                                                    |
| 3 GIUSES           | PPE VERDI             |             | 6                   | 1                    |                               |       |           | and the second second se |
| 4 MARIO            | ROSSI                 |             | 000001000444        |                      |                               |       |           | Prinagranica Orta                                                                                                    |
| 10 MARIO           | ROSSI 2               |             | 0000000000          |                      | ~                             |       |           |                                                                                                    |
| 11 MARCO           | O GIALLI              |             | C                   |                      |                               |       |           |                                                                                                    |
| 20 VERDI           | GIUSEPPE              | 0           | C1                  | 1                    | ~                             |       |           |                                                                                                    |
| 50 DITTAS          | S.R.L.                | (           | 0(                  |                      |                               |       |           |                                                                                                    |
| 83 DITTAR          | PROVA                 | 01001001001 | (**********         |                      |                               |       |           |                                                                                                    |
| 999 STUDI          | C                     | (           | 00                  |                      |                               |       |           |                                                                                                    |
|                    |                       |             |                     |                      |                               |       |           |                                                                                                    |
|                    |                       |             |                     |                      |                               |       |           |                                                                                                    |
|                    |                       |             |                     |                      |                               |       |           |                                                                                                    |
|                    |                       |             |                     |                      |                               |       |           |                                                                                                    |
|                    |                       |             |                     |                      |                               |       |           |                                                                                                    |
|                    |                       |             |                     |                      |                               |       |           |                                                                                                    |
|                    |                       |             |                     |                      |                               |       |           |                                                                                                    |
|                    |                       |             |                     |                      |                               |       |           |                                                                                                    |

In questa maschera indicare, sia per le fatture attive che per le fatture passive, tutti i dati necessari per la contabilizzazione delle fatture, le causali contabili, i codici lva11, la mappatura delle aliquote lva per i codici esenzione, ecc...e il tipo contabilizzazione, che può essere guidata con conferma manuale (spiegata di seguito) o automatica (in via di implementazione)

| Contabilizzazione fatture attive                                         |                   |                                  |                                                              | Contabilizzazione fatture passive                                              |                   |                                    |  |  |
|--------------------------------------------------------------------------|-------------------|----------------------------------|--------------------------------------------------------------|--------------------------------------------------------------------------------|-------------------|------------------------------------|--|--|
| Utilizzo unico conto per contabil                                        | izzare le fatture |                                  |                                                              | Utilizzo unico conto per contabilizzare le fatture                             |                   |                                    |  |  |
| 68/06/010 MERC                                                           | CAVENDITE         |                                  |                                                              | 66/25/005 MERCI C/ACQUISTI                                                     |                   |                                    |  |  |
| Tipo contabilizzazione                                                   | Registrazione gu  | uidata con conferma manuale      |                                                              | Tipo contabilizzazione                                                         | Registrazione     | guidata con conferma manuale       |  |  |
| Caus. cont. fatture<br>Caus. cont. note cred.<br>Caus. cont. fatt. diff. | 2 d               | FATT. VENDITA<br>N.CRED. VENDITA |                                                              | Caus. cont. faiture<br>Caus. cont. note credito<br>Caus. cont. fait, differite | 11 a<br>12 a<br>a | FATT. ACQUISTO<br>N.CRED. ACQUISTO |  |  |
| Definizione conto                                                        | In base alla dese | crizione voce/articolo           | -                                                            | Definizione conto                                                              | In base alla d    | escrizione voce/articolo           |  |  |
| Sezionale IVA                                                            | 0                 |                                  |                                                              | Sezionale NA                                                                   | 0                 |                                    |  |  |
| Codice IVA 11                                                            |                   |                                  |                                                              | Codice IVA 11                                                                  |                   |                                    |  |  |
| ⊐Attiva lettura dati storici clienti                                     |                   |                                  | ⊠Attiva lettura dati storici fornitori<br>Data registrazione | Da parametri                                                                   | di elaborazione   | •                                  |  |  |
| Mappatura aliquota IVA vendit                                            | e                 |                                  |                                                              | Mappetura aliquota IVA acquisti                                                |                   |                                    |  |  |
| N1 - osciuse ex art. 15<br>N2 - non soggette<br>N3 - non imponibili      | d d d             |                                  |                                                              | N1 - escluse ex art. 15<br>N2 - non soggette<br>N3 - non imporibili            | d d d             |                                    |  |  |
| N5 - regimo dol margino<br>N6 - intersimo contabile                      |                   |                                  |                                                              | N5 - rogimo del margino<br>N5 - instruinno contabila                           |                   |                                    |  |  |
| N7 - IVA assolta in altro stato U                                        | e 🖂 🔪             |                                  |                                                              | N7 - IVA assolta in altro stato UE                                             |                   |                                    |  |  |

AM SOFTWARE srl Via Ignazio Silone, 15/b - 66034 Lanciano (CH) / Tel 0872 714792 - Fax 0872 719457 / e-mail: info@amsrl.it - www.amsrl.it

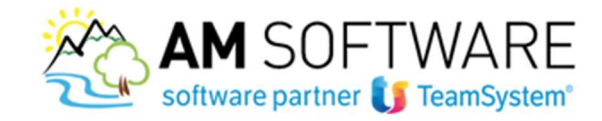

Terminata la configurazione iniziale, si può accedere alla Console per la gestione delle fatture, tramite il comando **AGYO**.

Verrà visualizzato l'elenco delle aziende gestite dallo studio:

|                  |                      |                                 |                                                                                                    |                                                                                                    |                                                                                                    |                                                                                                    | - 4 7 (                                                                                                    |
|------------------|----------------------|---------------------------------|----------------------------------------------------------------------------------------------------|----------------------------------------------------------------------------------------------------|----------------------------------------------------------------------------------------------------|----------------------------------------------------------------------------------------------------|----------------------------------------------------------------------------------------------------|
|                  | Filto Ragione soc    | iale (attivita')                | <ul> <li>Apatire</li> </ul>                                                                        |                                                                                                    |                                                                                                    |                                                                                                    |                                                                                                    |
| Partia ka Lit Re | o Fatt.Acq Fatt.Ver. | Sinc at. Sinc pas               | Stato in Agyo                                                                                      | Contabilita'                                                                                                    | Liquid Iva                                                                                                    |                                                                                                    | Gestione                                                                                                    |
|                  |                      | 69/07/18 10/07/18               | Connessa                                                                                           | Ordinaria                                                                                                    | Morsile                                                                                                    |                                                                                                    | fatture attive                                                                                                    |
| *********        |                      |                                 | Ditta personale                                                                                    | Ordinaria                                                                                                    | Monsile                                                                                                    | -                                                                                                    | Gest fature                                                                                                    |
| ********         |                      |                                 | Ditta personale                                                                                    | Ordinaria                                                                                                    | Morsile                                                                                                    |                                                                                                    | passive                                                                                                    |
|                  |                      | 00/07/18                        | Gestita                                                                                            | Ordinaria                                                                                                    | Moraile                                                                                                    |                                                                                                    | Importa file da<br>esterno                                                                                                    |
|                  |                      |                                 |                                                                                                    |                                                                                                    |                                                                                                    |                                                                                                    |                                                                                                    |
|                  |                      |                                 |                                                                                                    |                                                                                                    |                                                                                                    |                                                                                                    |                                                                                                    |
|                  | Patta ko             | Patta ku Ut Rag Fatt ko Fatt ko | Patitako Uti Rag Fatt Aro Fatt Ver Sire att. Sire pas<br>60/07/18 10/07/18<br>00/07/18<br>00/07/18 | Patta ku Liti Rag Fatt Ang Fatt Ver. Sinc att. Sinc pa. Stato in Agyo<br>60-07/18 10/07/18 Cornessa<br>Dita personale<br>Dita personale<br>Obi97/18 Geatte | Patka iva         Litt Rag         Fatt Jun;         Fatt View.         Sinc att.         Sinc att. <t< td=""><td>Patta kui Litt Rag         Fatt Xur.         Sinc att.         Sinc pat.         Stato in Agyo         Contabilitat         Lispid kui           00/07/18         00/07/18         00/07/18         00/07/18         Consesa         Ordinaria         Mereile           00/07/18         00/07/18         00/07/18         Consesa         Ordinaria         Mereile           00/07/18         00/07/18         Gestita         Ordinaria         Mereile           00/07/18         00/07/18         Gestita         Ordinaria         Mereile</td><td>Pasta ivo         Lit: Rag         Fatt Van         Sanc.at:         Sinc.at:         Sinc.at:         Sinc.at:         Sinc.at:         Contabilitat         Lit: June         Lit: June         Contabilitat         Lit: June         Lit: June         Contabilitat         Lit: June         Lit: June         Contabilitat         Lit: June         Lit: June         Lit: June         Lit: June         Lit: June         Lit: June         Lit: June         Lit: June         Lit: June         Lit: June         Lit: June         Lit: June         June         <t< td=""></t<></td></t<> | Patta kui Litt Rag         Fatt Xur.         Sinc att.         Sinc pat.         Stato in Agyo         Contabilitat         Lispid kui           00/07/18         00/07/18         00/07/18         00/07/18         Consesa         Ordinaria         Mereile           00/07/18         00/07/18         00/07/18         Consesa         Ordinaria         Mereile           00/07/18         00/07/18         Gestita         Ordinaria         Mereile           00/07/18         00/07/18         Gestita         Ordinaria         Mereile | Pasta ivo         Lit: Rag         Fatt Van         Sanc.at:         Sinc.at:         Sinc.at:         Sinc.at:         Sinc.at:         Contabilitat         Lit: June         Lit: June         Contabilitat         Lit: June         Lit: June         Contabilitat         Lit: June         Lit: June         Contabilitat         Lit: June         Lit: June         Lit: June         Lit: June         Lit: June         Lit: June         Lit: June         Lit: June         Lit: June         Lit: June         Lit: June         Lit: June         June         June <t< td=""></t<> |

Selezionata la ditta, sono presenti tre tasti, "gestione fatture attive", "gestione fatture passive" e "Importa file da esterno".

1) "Importa file da esterno" va utilizzato per importare i file xml che la ditta consegna allo studio: è il caso di fatture che non confluiscono automaticamente su Agyo.

Selezionare quindi il tasto "Importa file da esterno", poi il tasto "Aggiungi file" e successivamente "Carica" così da importare il singolo file xml oppure un pacchetto zip contenente più file xml.

I file xml importati con questa modalità manuale, risulteranno identificati con il flusso "autoinvio".

| - Cericemento file o perchetto                                     |              |   |
|--------------------------------------------------------------------|--------------|---|
| Agglangi Bin .                                                     | Tia la calco | Ť |
| Parma's accettati XVIL oppure pacchetto zip contenente più<br>XVIL |              |   |
|                                                                    | 2            |   |
|                                                                    | r -          |   |
|                                                                    |              |   |
|                                                                    |              |   |
|                                                                    |              |   |
|                                                                    |              | _ |

2) Con la scelta "Gestione fatture passive" (stessa gestione per "Gestione fatture attive") si può visualizzare il dettaglio delle fatture che la procedura preleva in automatico dal portale Agyo

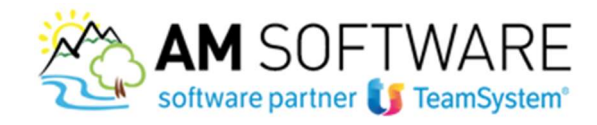

| 23000      | 2                  |                              |                            |      |        |        |         |           |        |       |     |           |         |         |                          |                    |        |         |     | * 9 7 0 7                   |
|------------|--------------------|------------------------------|----------------------------|------|--------|--------|---------|-----------|--------|-------|-----|-----------|---------|---------|--------------------------|--------------------|--------|---------|-----|-----------------------------|
| a          | 3 GIUS<br>Cont     | EPPE VERC<br>abilita' ordina | 01<br>ria - Denuncia I.V.A | Men  | ala    |        |         |           |        |       |     |           |         |         | Fatture di<br>Data ultim | acquisto<br>o agg. |        |         |     | 10/07/2018                  |
| rdinamento | Standard           |                              |                            | e    | Filtro | Data   | docume  | otto      |        |       |     | Apartire  |         |         |                          |                    |        |         |     |                             |
| Land Land  | -                  | d. Ragion                    | e sociale                  | dCod | fice   | Outs   | Reg Di  | eta doc.  | ŵr Doo |       | Te  | ale Prima | Nota S- | scondar | Sezion.                  | Prot. Ive          | PF Hub | 4d -    |     | Seleziona tuto              |
| • •        | Fattura incompleta | TEAM                         | SYSTEM ORDINUP             |      |        | 10/03  | 7/18 04 | 6/07/18 9 | >      |       | 764 | ,60 (0    |         |         |                          |                    | D 188  | 84360-8 |     | Seleciona                   |
|            |                    |                              |                            |      |        |        |         |           |        |       |     |           |         |         |                          |                    |        |         | l r | Detadio                     |
|            |                    |                              |                            |      |        |        |         |           |        |       |     |           |         |         |                          |                    |        |         | L   | fattura                     |
|            |                    |                              |                            |      |        |        |         |           |        |       |     |           |         |         |                          |                    |        |         |     | ravigazione                 |
|            |                    |                              |                            |      |        |        |         |           |        |       |     |           |         |         |                          |                    |        | -       |     | Vista fattura e<br>allegati |
|            |                    |                              |                            |      |        |        |         |           |        |       |     |           |         |         |                          |                    |        |         |     | Inserimento<br>prima nota   |
|            |                    |                              |                            |      |        |        |         |           |        |       |     |           |         |         |                          |                    |        |         |     | Attra functioni             |
|            |                    |                              |                            |      |        |        |         |           |        |       |     |           |         |         |                          |                    |        | _       |     |                             |
|            |                    |                              |                            | _    | _      |        |         |           | _      | _     |     |           |         |         |                          |                    |        | _       |     | Fine antioprima             |
| 1 Non      | associato          | Conto                        | Oescrizione                | UN   | 1.000  | 600.00 | 600.0   | 0 60      | 00.00  | 22.00 | MAT | ERIALI DI | RICAM   | 10      |                          |                    |        |         |     |                             |
| 2 Nor      | associato          |                              |                            |      | 1.000  | 30.00  | 30.0    | 00 1      | 0.00   | 22.00 | ACC | ESSORI    |         |         |                          |                    |        | - 1     |     |                             |

Per ogni fattura viene evidenziato lo stato, che può essere di **fattura completa** (pronta per la contabilizzazione), evidenziata con colore verde, o di **fattura incompleta** (sarà necessario l'intervento da parte dell'utente prima della contabilizzazione), evidenziata di colore rosso.

Sulla destra sono abilitate varie funzioni, come ad esempio l'anteprima in pdf del documento o la visualizzazione di eventuali allegati presenti.

Cliccare su "Dettaglio fattura" per iniziare la mappatura della stessa:

| na 3 0<br>mitore T<br>Associa Anagrafica                          | GUSEPPE VERDI<br>TEAMSYSTEM ORDINARIA<br>86100 CAMPOBASSO |                                                                  | C8                                              | Data doc.<br>Numero doc. 9<br>Tipo doc. Fattu<br>Causale | C607/2018 Fattus incompto<br>Esipb. Immediata               |
|-------------------------------------------------------------------|-----------------------------------------------------------|------------------------------------------------------------------|-------------------------------------------------|----------------------------------------------------------|-------------------------------------------------------------|
| Ass Prevenienza mageatura     O Non associato     O Non associato | Conto Descrizone                                          | OTE Descrizione Ote<br>MATERIALI DI RIC 1.000<br>ACCESSORI 1.000 | Pireze Pr. nets<br>600,00 600,00<br>30,00 30,00 | 100. rga ha ha ha ha ha 11<br>900.00 22.0<br>30.00 22.0  | Es. Desoracione estesa<br>MATERIALI DI RICAMBIO<br>ACCESSOR |
| Conto Conduion pag. Pagamento completo                            | Dissofatione conto                                        | Cedenca Modenca p<br>06/07/2018 Contarti                         |                                                 | Imponibile Es. Suite<br>630,00                           | a % Ind. Imposta Na 11<br>138,60                            |
|                                                                   |                                                           |                                                                  |                                                 | the for most                                             | 768.60                                                      |

La prima configurazione, se si tratta di un fornitore non ancora codificato come tale per questa ditta, è quella di "Associa Anagrafica" con cui si può andare a creare in automatico il fornitore nell'archivio, tramite il tasto "crea nuova anagrafica"

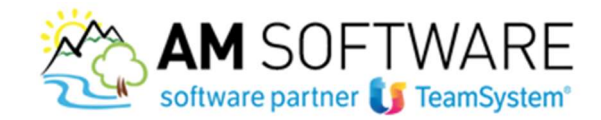

| =  | REVAYANAGR - GAMMA          | - Elenco anagrafic × | 0        |      |           | Ĩ          |
|----|-----------------------------|----------------------|----------|------|-----------|------------|
| .0 | 🙆 🗄 🛧 ? 🗅 🖾 🖸               |                      |          |      |           | • Q 10 D ? |
| -  | Anag Parks Ne Codice Fecale | Fagione excisie      | Indiazzo | Cesk | CAP Proc. | Cesensore  |
| Ŕ  |                             |                      |          |      |           |            |
| e. |                             |                      |          |      | *         |            |
|    |                             |                      |          |      |           |            |
|    |                             |                      |          |      |           |            |

Selezionare poi ogni rigo per andare ad inserire il conto da associare ad ogni singolo articolo; è anche possibile utilizzare il tasto "seleziona tutto" per associare lo stesso conto contabile a tutti gli articoli che hanno la stessa aliquota lva.

| T EVADYOUR - GAMMA - Avaprina Pyttura                                                                                                    | ×                                                                                                    |                                                                          |
|----------------------------------------------------------------------------------------------------|----------------------------------------------------------------------------------------------------|--------------------------------------------------------------------------|
| a 3 GIUSER<br>nitore 1 TEAMS                                                                                                    | PEVERDI<br>YSTEM ORDINARIA                                                                                                    | Data doc. 06/07/2018 Fathura completa<br>Numero doc. 9 Esigib. Immediata |
| Cambia Anagrafica 211111                                                                                                    | EVXYMAPPA - GAMMA - Associations contablis - Aslands 1 GIUSEPPE VEROI                                                                                                    | FATT. ACQUISTO                                                           |
| Kss         Provenienza mippatura         -           Image: Comparison of the state of the state of the st | Descrizione riga<br>Alqueta iva riga<br>Codice iva eserte                                                                                                    | RIALI DI RCAMEIO<br>ISSORI                                               |
|                                                                                                    | Conte contabile 6625005 NERCI C/ACCUISTI<br>(2)Codice Iva 11 9 Nessuna Vidorate Internative Alta Vidorate Vidorate Vidorat | XHe                                                                      |
| Conto<br>68/25/005 MERCI C/ACQUISTI                                                                                                    | 80Associa tute le righe selezionate (pari aliq.ha)                                                                                                    | rd. Imposta Iva 11<br>132.00 9<br>6,60<br>Conferma Lisota                |
| Condicioni peg.<br>Pagamento completo                                                                                                    | Importo pag. Scadenza Modalità pag<br>768,60 06/07/2018 Centanti                                                                                                    |                                                                          |
|                                                                                                    | Tot                                                                                                    | tale documento 768,60                                                    |

Il castelletto Iva (presente nella sezione in basso a destra) risulta compilato in automatico per quanto riguarda le aliquote; i codici di esenzione vengono invece riportati se precedentemente inseriti nella configurazione ditta STARTUPAGYO, altrimenti occorre inserirli in questo dettaglio fattura.

E' anche possibile associare ad un fornitore un determinato conto contabile (per esempio per il fornitore che emette periodicamente fattura per un determinato servizio, come l'affitto) selezionando la fattura e cliccando il tasto "associazioni", scelta "mappatura fornitori" (16

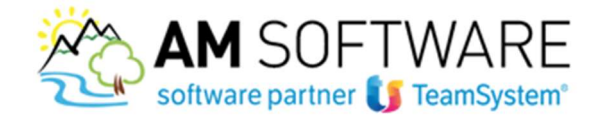

| Created mene     Security Coreated mene     Security Coreated mene                                                                                                  | Q ()                                                                                                    |                                                    |                 |                                                                                                    | Y COREA                  | dne/tangatal 🤨 🛱                                          | <b>P</b> 0                 | Ð i   |
|----------------------------------------------------------------------------------------------------|----------------------------------------------------------------------------------------------------|----------------------------------------------------|-----------------|----------------------------------------------------------------------------------------------------|--------------------------|-----------------------------------------------------------|----------------------------|-------|
| Ditta 3 GIUSEPPE<br>Fonitore 1 TEANSYS<br>Cambia Anagrafica                                                                                                    | VERDI<br>TEM ORDNARIA<br>8100 CAMPOBASSO                                                                                |                                                    | СВ              | Data doc.<br>Numero doc.<br>Tipo doc.<br>Causale                                                                         | o<br>Fattura             | 06/07/2018 Esigib. Inv<br>FATT. ACQUISTO                  | attura completo<br>neciata |       |
| Tet.     Ass.     Provervience mappeture     -       20     O     Mappeture ant x ditta     2       Image: Discrete mappeture     O     Mappeture art x ditta     2 | Conto Descrizione sonto Descrizione<br>66/25/005 MERCI C/ACQUIS' MATERALI DI RIC<br>66/25/005 MERCI C/ACQUIS' ACCESSORI | Cta1 Prezzo 1<br>2 1,000 660.00<br>1,000 30.00     | 600,00<br>30,00 | Tot. rige         Iva         Iva           600.00         22.0         22.00           30.00         22.0         22.00 | Iva 11 Es.<br>9          | Descrizione estesa<br>MATERIALI DI RICAMBIO<br>ACCESSIORI |                            |       |
| Conto De<br>69/25/005 MERCI C/ACQUISTI                                                                                                    |                                                                                                    | Mappature articoli<br>Mappature fornitore<br>Usoka |                 | imponibile Fis.<br>600,00<br>30,00                                                                                       | 96 Iva<br>22,00<br>22,00 | % Ind. Imposta                                            | Nos 11<br>132,00 9<br>6,60 |       |
| Conditioni pag. Ing<br>Pagamento completo                                                                                                    | ooto pag. Scadenza<br>766,60 06/07/2018 Contanti                                                                        | Modalità pag.                                      | -<br>Total      | e documento                                                                                                    |                          |                                                           | 768,50                     |       |
| Export griglia Seleziona ), io Associazioni /                                                                                                    | Ntri dati Visualizza Contabilizza                                                                                       |                                                    |                 |                                                                                                    |                          | 9                                                         | onferma                    | Usota |

Nella maschera è possibile indicare il conto contabile da proporre per tutte le fatture di questo fornitore

| P ENACYOCA - GAS                                                                                                    | MNA - Anteprima Fattu                                | 9. x                                                                         |                                                                                        |        |
|----------------------------------------------------------------------------------------------------|------------------------------------------------------|------------------------------------------------------------------------------|----------------------------------------------------------------------------------------|--------|
|                                                                                                    | appuntivi clienti Ach                                | TO-ADMINE 3 GUSEPPE VERDI                                                    |                                                                                        | * 6 70 |
| Configurazione<br>Fornitore                                                                                                    | DITTA-0003 - GR<br>1                                 | JSEPPE VERDI<br>TEAMSYSTEM ORDINARIA<br>VIA PIETRUNTO 10<br>85100 CAMPOBASSO | P.hva<br>Codice fiscale<br>CB                                                          |        |
| Registrazione contabi                                                                                                    | ile .                                                |                                                                              |                                                                                        |        |
| Conto contabile fornito<br>Conto contabile anagri<br>Causale contabile<br>Contabilizzazione fattu<br>Definizione conto conta<br>Codice INN 11<br>Sectorale INA<br>   Fornitore con fatture<br>Dita prevalente<br>Data registrazione | re<br>afica<br>abie<br>tenza economica<br>periodiche | FATT. ACQUISTO<br>In base alla configurazione della ditta                    | Codice IVA 11 Codice IVA 11 Codice IVA Periodo                                         |        |
|                                                                                                    |                                                      |                                                                              |                                                                                        |        |
| Mappatura Aliquete N<br>N1 - escluse ex at. 15<br>N2 - non soggette<br>N3 - non imporibili                                                                                                    | /A                                                   |                                                                              | N5 - regime del mangine<br>N0 - inversione contable<br>N7 - IVA assolta in altro stato |        |

Dopo aver fatto tutte le associazioni necessarie, lo stato della fattura cambia in fattura completa e la fattura è pronta per la contabilizzazione.

Per contabilizzare la fattura in prima nota cliccare semplicemente sul tasto "Contabilizza"

AM SOFTWARE srl Via Ignazio Silone, 15/b - 66034 Lanciano (CH) / Tel 0872 714792 - Fax 0872 719457 / e-mail: info@amsrl.it - www.amsrl.it R.E.A. n° 162130 / Reg. Imprese CCIAA Chieti n° 02225330691 / Capitale Sociale € 24.000,00 i.v. / P.Iva 02225330691

17

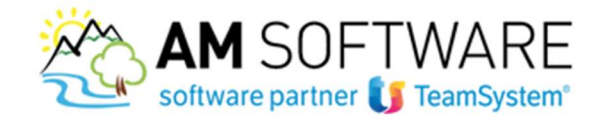

| Corca nel menu                                                                                                    | eprima Pattura " — x                  | ۹. 🔿                                                                     |                                              |                                   |                                          |                                                        | v conta - administra                      |                                                |
|----------------------------------------------------------------------------------------------------|---------------------------------------|--------------------------------------------------------------------------|----------------------------------------------|-----------------------------------|------------------------------------------|--------------------------------------------------------|-------------------------------------------|------------------------------------------------|
| Dita<br>Fornitore<br>Cambia Anagrafica                                                                               | 3 GIUSEPPE VE<br>1 TEAMSYSTEM<br>8610 | RDI<br>I ORDINARIA<br>0 CAMPOBASSO                                       |                                              |                                   | СВ                                       | Data doc.<br>Numero doc.<br>Tipo doc.<br>Causale       | 9<br>Fatura<br>11                         | Fattura completa<br>Esigb. Immediata           |
| Oct.     Ass.     Poveniesza magp.       r     C     O     Mappatura art. x di       C     O     Mappatura art. x di | ntura -<br>ta / 60/2<br>ta / 60/2     | Conto Descritore conto<br>Sitos MERCI C/ACQUIS'<br>Sitos MERCI C/ACQUIS' | Descrizione<br>MATERIALI DI RIC<br>ACCESSORI | Gta* Pre<br>1,000 600<br>1,000 30 | 200 Pr. metto<br>000 600,00<br>000 30,00 | Tot. rige   Ivo<br>000,00 22,0 22,0<br>30,00 22,0 22,0 | ve Ive 11 EL Deco<br>00 9 MATE<br>00 ACCE | RALI DI RICAMBIO<br>RIALI DI RICAMBIO<br>SSORI |
| Conto<br>66/25/005 MERCI C/                                                                                          | Describ<br>ACQUISTI                   | ione conto                                                               |                                              | imporio (                         | 130,00                                   | Imponibile<br>600,00<br>30,00                          | Es. 5:1va 5:1<br>22,00<br>22,00           | nd. Imposta (kg 11<br>132,00 9<br>6,00         |
| Condizioni pag.<br>Pagamento completo                                                                                | Importo                               | 1940. Scadenu<br>768,60 06/0                                             | 21 III<br>17/2018 Contanti                   | Modalită pag.                     |                                          | otale documento                                        |                                           | 768.60                                         |
| xport grigia Seleziona tuto As                                                                                       | sociazioni Atti                       | tati Vecalizz o                                                          | ontabilizza                                  |                                   |                                          |                                                        |                                           | <u>Conferma</u> <u>U</u> scita                 |

18

Nella maschera successiva si può visualizzare la registrazione e confermarla con il tasto "Conferma reg."

| a si si si si si si si si si si si si si                  | GRUSEPPE VERDI                     |            | s<br>v              | sido<br>siuta E | 66/25/00<br>uro          | 5<br>Documento in | Euro       |
|-----------------------------------------------------------|------------------------------------|------------|---------------------|-----------------|--------------------------|-------------------|------------|
| ce causale<br>ero documento<br>rto operazione<br>ONTABILE | 11 FATT. ACQUISTO                  | 00 (9      |                     |                 | D<br>Data doc<br>Residuo | umento            | 06/07/2010 |
| Conto                                                     | Descrizione                        | Imponibile | Alquota             | ha              | 11 RevCha                | r. Imposta        | 1          |
| 6625006<br>6625006<br>d d d d d d                         | MERCI CACQUISTI<br>MERCI CACQUISTI |            | 600.00 2<br>30,00 2 | d d d d d d d d |                          |                   | 132.00     |

Una volta confermata, la fattura è contabilizzata in prima nota.

# Precisazione: inizialmente sarà sempre necessario mappare le fatture che arrivano all'azienda; il programma però memorizzerà tutte le impostazioni fatte cosicché le successive fatture che dovessero pervenire dallo stesso fornitore verranno già proposte con lo stato di fattura completa.

Buon lavoro!